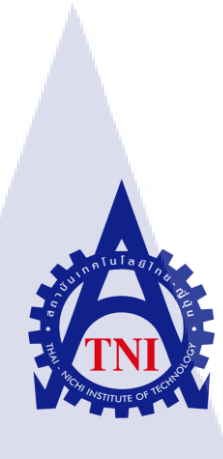

การติดตั้งระบบเครือข่ายคอมพิวเตอร์ กรณีศึกษา ลูกค้าของบริษัท เอ็นทีที คอมมิวนิเคชั่นส์ (ประเทศไทย) จำกัด Computer Network Installation in the case study of customers of NTT Communications (Thailand) Co., Ltd.

นายรัชพล เกียรติคุณรัตน์

10

โครงงานส<mark>หกิจ</mark>ศึกษานี้เป็<mark>นส่วนหนึ่งของการศึกษ</mark>าตามหลักสูตร ปริญญา<mark>วิทย</mark>าศาตรบัณฑิต <mark>สาขา</mark>วิชาเทคโนโลยีสารสนเทศ คณะเทคโนโลยีสารสนเทศ สถานบันเทคโนโลยีไทย - ญี่ปุ่น

พ.ศ. 2561

การติดตั้งระบบเครือข่ายคอมพิวเตอร์ กรณีสึกษา ลูกค้าของบริษัท เอ็นทีที คอมมิวนิเคชั่นส์ (ประเทศไทย) จำกัด Computer Network Installation in the case study of customers of NTT Communications (Thailand) Co., Ltd.

นายรัชพล เกียรติคุณรัตน์

โครงงานสหกิจศึกษานี้เป็นส่วนหนึ่งของการศึกษาตามหลักสูตร วิทยาศาสตรบัณฑิต สาขาเทคโนโลยีสารสนเทศ คณะเทคโนโลยีสารสนเทศ สถาบันเทคโนโลยีไทย - ญี่ปุ่น ปีการศึกษา 2561

คณะกรรมการสอบ

.....ประธานกรรมการสอบ (อาจารย์ ดร. ปราณิสา อิศรเสนา)

......อาจ<mark>ารย์ท</mark>ี่ปรึกษา (ผู้ช่วยศาสตราจารย์ตรีรัตน เมตต์การุณ์จิต)

.....ประชานสหกิจศึกษาสาขาวิชา

(อาจารย์สลิลา ชีวกิดาการ)

ลิขสิทธิ์ของสถาบันเทคโนโลยีไทย – ญี่ปุ่น

| ชื่อโครงงาน         | การติดตั้งระบบเครือข่ายคอมพิวเตอร์ กรณีศึกษา ลูกค้าของบริษัท    |
|---------------------|-----------------------------------------------------------------|
|                     | เอ็นที่ที่ คอมมิวนิเคชั่นส์ (ประเทศไทย) จำกัด                   |
|                     | Computer Network Installation in the case study of customers of |
|                     | NTT Communications (Thailand) Co., Ltd.                         |
| ผู้เขียน            | นายรัชพล เกียรติคุณรัตน์                                        |
| คณะวิชา             | เทคโนโลยีสารสนเทศ สาขาวิชาเทคโนโลยีสารสนเทศ                     |
| อาจารย์ที่ปรึกษา    | ผู้ช่วยศาสตราจารย์ตรีรัตน เมตต์การุณ์จิต                        |
| พนักงานที่ปรึกษา    | นางสาวณัฐชริยา สินธุยนต์                                        |
| ชื่อบริษัท          | บริษัทเอ็นทีที คอมมิวนิเคชั่นส์ (ประเทศไทย) จำกัด               |
| ประเภทธุรกิจ/สินค้า | ให้บริการคำปรึกษา สถาปัตยกรรม ความปลอดภัยของข้อมูล และ          |
|                     | บริการคลาวด์ ของระบบเทคโนโลยีสารสนเทศและการสื่อสาร              |

#### บทสรุป

จากการที่ได้ สหกิจศึกษา ณ บริษัท เอ็นทีที คอมมิวนิเกชั่นส์ (ประเทศไทย) จำกัด ได้รับมอบหมาย เป็นโซลูชั่นเอนจิเนีย (solution engineer) หน้าที่ปฏิบัติกือการติดตั้งอุปกรณ์เครือข่าย อาทิ เราเตอร์ สวิตช์ สำหรับการเชื่อมต่ออินเทอร์เน็ตให้แก่ลูกค้า โดยติดตั้งในพื้นที่บริษัทของลูกค้า ทคสอบระบบการเชื่อมต่อ อินเทอร์เน็ต ตั้งก่าเราเตอร์ สวิตช์สำหรับนำไปใช้ติดตั้งให้แก่ลูกค้า แปลงแผนผังเครือข่าย (network diagram) ของลูกค้า เป็นรูปแบบของบริษัทเพื่อให้เข้าใจได้ง่ายต่อการนำไปใช้งาน ตรวจสอบอุปกรณ์ในผู้ แรก (rack) ของลูกค้าเพื่อเช็คว่ายังกงเหมือนกับแผนผังการจัดวางอุปกรณ์ในคู้แรกที่ทางลูกค้าทำไว้หรือไม่ และติดตั้งโปรแกรมการใช้งานอินเทอร์เน็ต จากการปฏิบัติงาน ทำให้ทราบถึงระบบเครือข่ายลูกค้าของ บริษัทเอ็นทีที เปรียบเทียบระบบเน็ตเวิร์คของลูกค้า ว่าเหมือนกันหรือต่างกันอย่างไร และได้รับ ประสบการณ์การทำงานด้านอินเทอร์เน็ต ในส่วนของการตั้งก่าอุปกรณ์โครงข่ายคอมพิวเตอร์ การอ่านและ เขียนแผนผังเครือข่ายและการติดตั้งโปรแกรมกวบกุมการใช้งานอินเทอร์เน็ต

#### กิตติกรรมประกาศ

ขอขอบคุณบริษัท เอ็นทีที คอมมิวนิเคชั่นส์ (ประเทศไทย) จำกัด ที่มอบโอกาสให้ข้าพเจ้าปฏิบัติงาน สหกิจศึกษา ได้รับประสบการณ์การทำงานจริง เรียนรู้สิ่งต่าง ๆ ในการทำงาน ทำให้ข้าพเจ้าสามารถ ปฏิบัติงานได้อย่างเหมาะสม

ขอขอบคุณพนักงานทุกคนและพนักงานที่ปรึกษา นางสาวณัฐชริยา สินธุยนต์ที่สอนและให้ คำปรึกษาในระหว่างการปฏิบัติงาน ให้ความอบอุ่นและเป็นมิตร ขอขอบคุณอาจารย์ที่ปรึกษาสหกิจ ผู้ช่วย สาสตราจารย์ตรีรัตน เมตต์การุณ์จิต ที่ให้คำปรึกษาเรื่องโครงงาน และขอขอบคุณคณะเทคโนโลยี สารสนเทศ สถาบันเทคโนโลยีไทย-ญี่ปุ่นที่ให้โอกาสในการปฏิบัติสหกิจศึกษาครั้งนี้ ข้าพเจ้า ขอขอบพระคุณไว้ ณ ที่นี้

(1

รัชพล เกียรติกุณรัตน์ ผู้จัดทำ

#### สารบัญ

| บทสรุป          |     |     |  |
|-----------------|-----|-----|--|
| กิตติกรรมประกาศ |     |     |  |
| สารบัญ          |     |     |  |
| สารบัญรูปภาพ    |     |     |  |
| สารบัญตาราง     |     |     |  |
|                 |     |     |  |
| บทที่           | lla | Ê Y |  |
| 1. บทนำ         |     |     |  |
| 4 42            |     |     |  |

#### บทที่

#### 1. บทนำ

- 1.1 ชื่อและที่ตั้งของสถานประกอบการ
- 1.2 ลักษณะธุรกิจของสถานประกอบการ หรือการให้บริการหลักขององค์กร
- 1.3 รูปแบบการจัดองค์กรและการบริหารองค์กร
- 1.4 ตำแหน่งและหน้าที่งานที่นักศึกษาได้รับมอบหมาย
- 1.5 พนักงานที่ปรึกษา และ ตำแหน่งของพนักงานที่ปรึกษา
- 1.6 ระยะเวลาที่ปฏิบัติงาน
- 1.7 วัตถุประสงค์หรือจุดมุ่งหมายของการปฏิบัติงานหรือโครงงานที่ได้ รับมอบหมายให้ปฏิบัติงานสหกิจศึกษา
- 1.8 ผลที่กาดว่าจะได้รับจากการปฏิบัติงานหรือโครงงานที่ได้รับมอบหมาย
- 1.9 นิยามศัพท์เฉพาะ

#### ทฤษฎีและเทคโนโลยีที่ใช้ในการ<mark>ปฏิบั</mark>ติงาน

- 2.1 วีเอ็มแวร์ ฮอไรซอน (vmware horizon)
- 2.2 ไมโครซอฟท์ เอาท์ลุก (microsoft outlook)
- 2.3 ไมโครซอฟท์ วิซิโอ (microsoft visio)
- 2.4 พุตตี้ (putty)
- 2.5 สายแปลงยูเอสบีเป็นอาร์เอสสองสามสอง (usb to rs232 cable)

หน้า

ก

ข

ค

ฉ

Ա

1

1

2

2

3

3

3

3

4

4

5

5

6

8

9

10

## สารบัญ(ต่อ)

| บทที่                |                                                                                          | หน้า |
|----------------------|------------------------------------------------------------------------------------------|------|
| 2.6                  | เน็ตเวิร์กสวิตช์ (network switch)                                                        | 11   |
| 2.7                  | เราเตอร์ (router)                                                                        | 12   |
|                      |                                                                                          |      |
| 3. แต <sub>่</sub> า | เงานการปฏิบัติงานและขั้นตอนการดำเนินงาน                                                  | 13   |
| 3.1                  | แผนการปฏิบัติงาน                                                                         | 13   |
| 3.2                  | รายละเอียดที่นักศึกษาปฏิบัติในการฝึกงาน                                                  | 14   |
|                      | 3.2.1 จัดทำแผนผังเกรือข่าย (network diagram)                                             | 14   |
|                      | 3.2.2 ตรวจสอบการติดตั้งระบบเน็ตเวิร์ค / สายแลน                                           | 14   |
|                      | 3.2.3 ตั้งค่าอุปกรณ์เราเตอร์ สวิตช์ และพิมพ์ฉลากติดอุปกรณ์                               | 14   |
|                      | 3.2.4 ติดตั้งอุปกรณ์เข้ากับตู้แรก                                                        | 14   |
|                      | 3.2.5 ติดตั้งโปรแกรมควบคุมการใช้งานอินเทอร์เน็ต                                          | 15   |
|                      | 3.2.6 ติดตั้งสายไฟเบอร์ และตั้งก่าอุปกรณ์สวิตช์                                          | 15   |
|                      | 3.2.7 ติดตั้งอุปกรณ์เราเตอร์                                                             | 15   |
| T                    | 3.2.8 วาคแผนผังอุปกรณ์เครือข่ายในตู้แรค                                                  | 15   |
| 3.3                  | ขั้นตอนการคำเนินงานที่นักศึกษาปฏิบัติงาน                                                 | 16   |
|                      | 3.3.1 จัดทำแผนผังเครือข่าย (network diagram)                                             | 16   |
|                      | 3.3.2 ตรวจสอบการติดตั้งระบบเน็ตเวิร์ค / สายแลน                                           | 18   |
|                      | 3.3.3 ตั้งค่าอุปกรณ์เ <mark>ราเตอร์ สวิตช์ และ</mark> พิม <mark>พ์ฉล</mark> ากติดอุปกรณ์ | 19   |
|                      | 3.3.4 ติดตั้งอุปกรณ์เข้ากับต <mark>ู้แรค</mark>                                          | 21   |
|                      | 3.3.5 ติดตั้งโปรแกรมควบ <mark>กุมกา</mark> รใช้งานอิน <mark>เทอร์เน็ต</mark>             | 22   |
| ×,                   | 3.3.6 ติดตั้งสายไฟเบอร์ แล <mark>ะตั้ง</mark> ค่าอุปกรณ์ส <mark>วิ</mark> ตช์            | 26   |
|                      | 3.3.7 ติดตั้งอุปกรณ์เราเตอร์                                                             | 27   |
|                      | 3.3.8 วาดแผนผังอุปกรณ์เครือข่ายในศู้แรก                                                  | 28   |
|                      |                                                                                          |      |

## STITUTE OF

## สารบัญ(ต่อ)

| บทที่                                                                                                    | หน้า |
|----------------------------------------------------------------------------------------------------|------|
| 4. สรุปผลการปฏิบัติงาน                                                                                                    | 30   |
| 4.1 ผลการคำเนินงาน                                                                                                    | 30   |
| 4.1.1 จัดทำแผนผังเครือข่าย (network diagram)                                                                                                    | 30   |
| 4.1.2 ตรวจสอบการติดตั้งระบบเน็ตเวิร์ค / สายแลน                                                                                                    | 31   |
| 4.1.3 ตั้งค่าอุปกรณ์เราเตอร์ สวิตช์ และพิมพ์ฉลากติดอุปกรณ์                                                                                                    | 31   |
| 4.1.4 ติดตั้งอุปกรณ์เข้ากับตู้แรค                                                                                                    | 31   |
| 4.1.5 ติดตั้งโปรแกรมควบกุมการใช้งานอินเทอร์เน็ต                                                                                                    | 31   |
| 4.1.6 ติดตั้งสายไฟเบอร์ และตั้งค่าอุปกรณ์สวิตช์                                                                                                    | 31   |
| 4.1.7 ติดตั้งอุปกรณ์เราเตอร์                                                                                                    | 31   |
| 4.1.8 วาดแผนผังอุปกรณ์เครือข่ายในตู้แรก                                                                                                    | 32   |
| 4.1.9 สรุปผลการปฏิบัติงาน                                                                                                    | 33   |
| 4.2 ผลการวิเคราะห์ข้อมูล                                                                                                    | 34   |
| 4.3 วิเคราะห์และวิจารย์ข้อมูลโดยเปรียบเทียบผลที่ได้รับกับวัตถุประสงค์และจุดมุ่งหมายใน                                                                                                    | 34   |
| การปฏิบัติงานหรือการจัดทำโครงการ                                                                                                    |      |
|                                                                                                    |      |
| 5. บทสรุปและข้อเสนอแนะ                                                                                                    | 35   |
| 5.1 สรุปผลการคำเนินงาน                                                                                                    | 35   |
| 5.2 ปัญหาที่พบและแนวทางแก้ไขปัญหา                                                                                                    | 35   |
| 5.3 ข้อเสนอแนะจากการดำเนินงาน                                                                                                    | 36   |
|                                                                                                    |      |
| เอกสารอ้างอิง                                                                                                    | 37   |
|                                                                                                    |      |
| ประวัตผู้วิจัย                                                                                                    | 38   |
|                                                                                                    |      |
| IN IS IN IS INTEREST. INTEREST. |      |
| VSTITLITE OF                                                                                                    |      |
|                                                                                                    |      |

## สารบัญรูปภาพ

| รูปภาพ                                                                                                    | หน้า |
|----------------------------------------------------------------------------------------------------|------|
| 1.1 แผนที่บริษัท เอ็นที่ที่ คอมมิวนิเคชั่นส์                                                                                    | 1    |
| 1.2 สัญลักษณ์ของบริษัท                                                                                                    | 1    |
| 1.3 แผนผังการบริหารของบริษัท                                                                                                    | 2    |
| 2.1 ใอคอนโปรแกรมวีเอ็มแวร์ ฮอไรซอน (vmware horizon)                                                                             | 5    |
| 2.2 อินเตอร์เฟสโปรแกรมวีเอ็มแวร์ ฮอไรซอน (vmware horizon)                                                                       | 5    |
| 2.3 ใอคอนโปรแกรมใมโครซอฟท์ เอาท์ลุค (microsoft outlook)                                                                         | 6    |
| 2.4 อินเตอร์เฟสโปรแกรมไมโครซอฟท์ เอาท์ลุค (microsoft outlook)                                                                   | 6    |
| 2.5 อินเตอร์เฟสระบบเอาท์ลุก กาเลนดาร์ (outlook calendar)                                                                        | 7    |
| 2.6 ใอคอนโปรแกรมใมโครซอฟท์ วิซิโอ (microsoft visio)                                                                             | 8    |
| 2.7 อินเตอร์เฟสโปรแกรมไมโครซอฟท์ วิซิโอ (microsoft visio)                                                                       | 8    |
| 2.8 ใอคอนโปรแกรมพุตตี้ (putty)                                                                                                  | 9    |
| 2.9 อินเตอร์เฟสโปรแกรมพุตตี้ (putty)                                                                                            | 9    |
| 2.10 สายแปลงยูเอสบีเป็นอาร์เอสสองสามสอง (usb to rs232 cable)                                                                    | 10   |
| 2.11 ตัวอย่างอุปกรณ์สวิตช์                                                                                                    | -11  |
| 2.12 ตัวอย่างอุปกรณ์เราเตอร์                                                                                                    | 12   |
| 3.1 ตัวอย่างแผนผังเครือข่ายของบริษัทลูกค้า 1                                                                                    | 16   |
| 3.2 สเตนซิลสำหรับใช้ในแผนผังเครือข่ายกอมพิวเตอร์ของบริษัท เอ็นทีที                                                              | 17   |
| 3.3 จุดวางสายแลน                                                                                                    | 18   |
| 3.4 จุดติดตั้งอุปกรณ์กระจ <mark>า</mark> ยสัญญ <mark>าณ</mark>                                                                  | 18   |
| 3.5 สายแปลงยูเอสบีเป็นอาร์เอส <mark>สองส</mark> ามสอง (us <mark>b</mark> to rs <mark>232 cable</mark> ) ที่ใช้ <mark>งาน</mark> | (19  |
| 3.6 ตัวอย่างหน้าต่างคอนโซล (co <mark>nsole</mark> ) สำหรับใ <mark>ส่</mark> ชุดคำสั่ง                                           | 20   |
| 3.7 เครื่องปริ้นท์ฉลาก                                                                                                    | 20   |
| 3.8 สู้แรคที่ติดตั้งอุปกรณ์สวิตช์เลเยอร์ 3                                                                                      | 21   |
| 3.9 หน้าจอโปรแกรมแอร์วอทช์ (airwatch)                                                                                           | 22   |
| 3.10 หน้าจอใส่เมลเพื่อค้นหาเซิร์ฟเวอร์สำหรับการเชื่อมต่อ                                                                        | 23   |
| 3.11 หน้าจอใส่ไอดีและรหัสสำหรับเชื่อมต่อกับเซิร์ฟเวอร์                                                                          | 24   |
|                                                                                                    |      |

## สารบัญรูปภาพ(ต่อ)

| รูปภาพ                                     |                   |     | หน้า |
|--------------------------------------------|-------------------|-----|------|
| 3.12 โปรแกรมได้เชื่อมต่อกับเซิร์ฟเวอร์     |                   |     | 25   |
| 3.13 ตัวอย่างตู้แรคที่ติดตั้งอุปกรณ์สวิตช์ |                   |     | 26   |
| 3.14 ตัวอย่างแผนผังเกรือข่ายของบริษัทลูกศ์ | <b>1</b> ้า 2     |     | 27   |
| 3.15 ตัวอย่างแผนผังอุปกรณ์เครือข่ายในตู้แร | รคของบริษัทลูกค้า |     | 28   |
| 3.16 แผนผังอุปกรณ์เกรือข่ายในตู้แรคที่ใช้ว | าค                |     | 29   |
| 4.1 ตัวอย่างงานแผนผังเครือข่ายที่ได้จัดทำ  |                   |     | 30   |
| 4.2 แผนผังอุปกรณ์เกรือข่ายในตู้แรคที่วาด   | ออกมา 🤇           | E 7 | 32   |
| 4.3 แผนภูมิวงกลมสรุปปริมาณงานที่ได้ปฏิ     | ุโบ้ติ            |     | 33   |
|                                            |                   |     |      |

#### สารบัญตาราง

#### ตาราง

| 3.I REMEILITITI | 3.1 | แผนการปร์ | ງື່ນັ້ຕື່່งาน |
|-----------------|-----|-----------|---------------|
|-----------------|-----|-----------|---------------|

4.1 เปรียบเทียบวัตถุประสงค์กับผลลัพธ์ที่ได้

Ş

| 13 |  |
|----|--|
| 34 |  |

# ุกุก โ น โ ล ฮั ๅ ฦ ุกุ ุก

STITUTE OF

պ

## บทที่ 1 บทนำ

## 1.1 ชื่อและที่ตั้งของสถานประกอบการ

ชื่อภาษาไทย : บริษัทเอ็นทีที คอมมิวนิเคชั่นส์ ชื่อภาษาอังกฤษ : NTT Communications (Thailand) Co., Ltd. ที่ตั้ง : ชั้น 6 อาคารคอลัมภ์ 199 ถนนรัชคาภิเสก, เขตคลองเตย, กรุงเทพ 10110 แผนที่แสดงตำแหน่งบริษัทดังรูปที่ 1.1

โทรศัพท์ :+66-2-236-7227

10

โทรสาร : +66-2-200-0250 , +66-2-238-2966

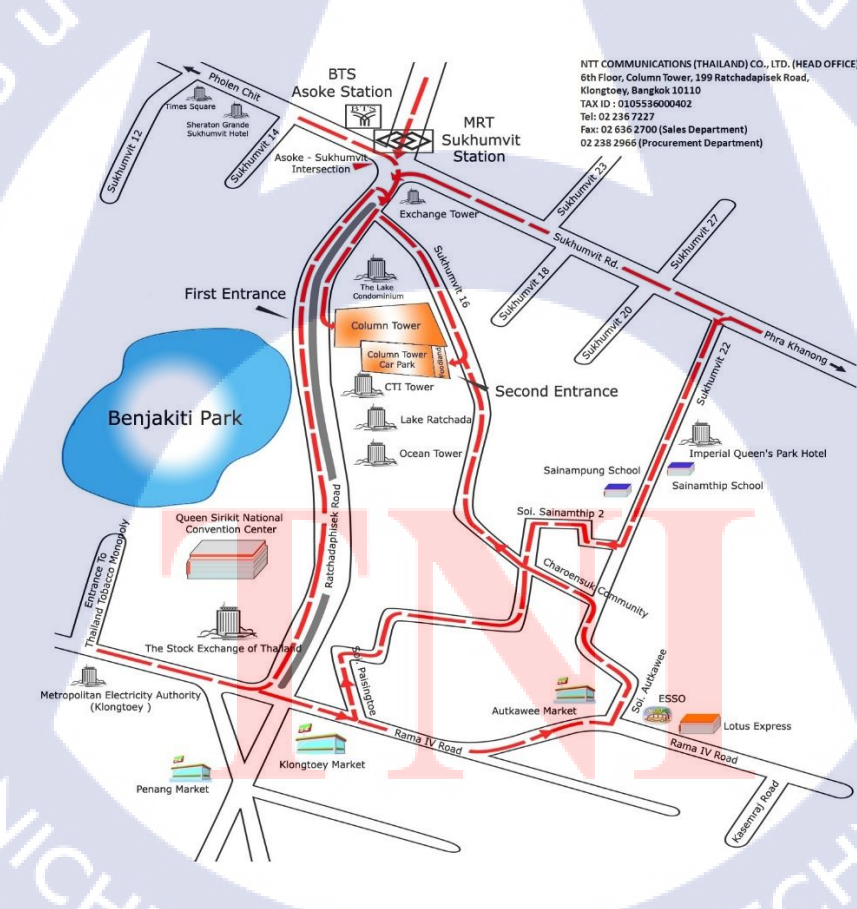

รูปที่ 1.1 แผนที่บริษัทเอ็นทีที คอมมิวนิเคชั่นส์

#### 1.2 ลักษณะธุรกิจของสถานประกอบการ หรือการให้บริการหลักขององค์กร

บริษัท เอ็นทีที คอมมิวนิเคชั่นส์ เป็นหนึ่งในบริษัทเทเลคอมมิวนิเคชั่นที่ใหญ่ที่สุดในโลกที่ก่อตั้งขึ้นใน ปี ค.ศ. 1999 ในฐานะบริษัทในเครือของ นิปปอน เทเลกราฟท์ แอนด์ เทเลโฟน คอร์ปอเรชั่น (เอ็นทีที) ซึ่ง ให้บริการ ศูนย์ข้อมูล ระบบเครือข่าย บริการจัดการสารสนเทศ และบริการคลาวด์ โลโก้ของบริษัท เอ็นทีที แสดงเป็นรูปที่ 1.2

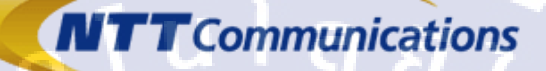

Transform. Transcend.

รูปที่ 1.2 ตัวอย่างโลโก้ของบริษัท

1.3 รูปแบบการจัดองค์กรและการบริหารองค์กร

10

Organization Chart President Revenue Won Mekong Profit Quality Product Business Governanc JMNC 0&M MKBIZ P&S FA GMINC DCBIZ PROCURE SE IE BAP/PR CRS SC BD egal-IT-GA HR

รูป**ที่ 1.3** แผนผังการบริหารของบริษัท

#### 1.4 ตำแหน่งและหน้าที่งานที่นักศึกษาได้รับมอบหมาย

| ทำแหน่ง | : | Solution Engineer                                       |      |
|---------|---|---------------------------------------------------------|------|
| หน้าที่ | : | จัดทำแผนผังเครือข่าย , ติดตั้งและตั้งก่าอุปกรณ์ให้กับลู | กค้า |

### 1.5 พนักงานที่ปรึกษา และ ตำแหน่งของพนักงานที่ปรึกษา

| พนักงานที่ปรึกษา | : | นางสาวณัฐชริยา สินธุยนต์ |
|------------------|---|--------------------------|
| ตำแหน่ง 📃        | : | Solution Engineer Manage |

### 1.6 ระยะเวลาที่ปฏิบัติงาน

| 5 | ระยะเวลาที่ปฏิบัติงาน |   | นเลฮ                 |  |
|---|-----------------------|---|----------------------|--|
|   | ເຣີ່ມປฏิบัติงาน       | : | 28 พฤษภาคม พ.ศ. 2561 |  |
|   | สิ้นสุดการปฏิบัติงาน  | : | 17 สิงหาคม พ.ศ. 2561 |  |
|   | รวมระยะเวลาทั้งสิ้น   | : | 2 เดือน 2 สัปดาห์    |  |

### 1.7 วัตถุประสงค์หรือจุดมุ่งหมายของการปฏิบัติงานหรือโครงงานที่ได้รับมอบหมายให้ ปฏิบัติงานสหกิจ

1) เพื่อเรียนรู้ขั้นตอนการติดตั้งอุปกรณ์เครือข่ายคอมพิวเตอร์และสามารถปฏิบัติงานการติดตั้งอุปกรณ์ 10 เครือข่ายคอมพิวเตอร์ได้

2) เพื่อฝึกฝนและพัฒนาทักษะความรู้ด้านเน็ตเวิร์คที่เกี่ยวข้องกับการติดตั้งอุปกรณ์เครือข่าย 3) เพื่อเรียนรู้ระบบการทำงานภายในบริษัทและประสบการณ์ทำงานจริง

#### 1.8 ผลที่คาดว่าจะได้รับจากก<mark>ารป</mark>ฏิบัติงานห<mark>รือโครงง</mark>านที่ได้รับ<mark>มอบ</mark>หมาย

- 1) ได้รับกวามรู้ทางด้านเน็ตเ<mark>วิร์ก ก</mark>ารติดตั้งอุ<mark>ป</mark>กรณ์เ<mark>กรือข่าย</mark>
- 2) ได้เรียนรู้วัฒนธรรมการทำงานของบริษัท

3) ได้รับประสบการณ์การทำงานจริงและการเข้าสังคมการทำงานในบริษัทในการระหว่างการปฏิบัติ สหกิจศึกษา

#### 1.9 นิยามศัพท์เฉพาะ

10

Network Diagram หรือแผนผังเครือข่าย เป็นแผนผังที่แสดงถึงระบบเครือข่ายระบบหนึ่ง โดยระบุถึง อุปกรณ์ที่ใช้ภายในระบบเครือข่ายนั้น ไอพีของอุปกรณ์และช่องต่อสายสัญญาณของอุปกรณ์

Digi-Path เป็นการให้บริการอินเทอร์เน็ตของ เอ็นทีที โดยเชื่อมต่อกับทางคาต้าเซ็นเตอร์ของทางบริษัท โดยแยกเป็นช่องทางเฉพาะของลูกก้าแต่ละเจ้า ทำให้สามารถใช้อินเทอร์เน็ตด้วยความเร็วสูงตามปริมาณที่ ต้องการในการใช้บริการ

8

## บทที่ 2 ทฤษฎีและเทคโนโลยีที่ใช้ในการปฏิบัติงาน

#### 2.1 วีเอ็มแวร์ ฮอไรซอน (vmware horizon)

10

Canc

เป็นโปรแกรมใช้งานเคสทอปเสมือน (visual desktop) เพื่อเข้าถึงข้อมูลของบริษัท โคยเชื่อมต่อกับ เซิร์ฟเวอร์ ด้วยไอดีและรหัสที่บริษัทสร้างให้ ใช้ในการทำงานต่าง ๆ รวมทั้งการรับส่งข้อมูล เอกสารผ่าน ทางไมโครซอฟท์เอาท์ลุค (microsoft outlook) โคยมีไอคอนดังรูปที่ 2.1 และอินเทอร์เฟสดังรูปที่ 2.2

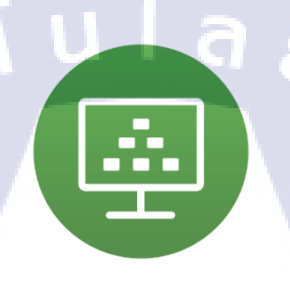

รูปที่ 2.1 ใอคอนโปรแกรมวีเอ็มแวร์ ฮอไรซอน (vmware horizon)

Loading..

| Enter your One- | time user name and passcode. |
|-----------------|------------------------------|
| Server:         |                              |
| User name:      | raschaphon.ki                |
| Passcode:       |                              |
|                 | Login Cancel                 |
| _               | Login Cancel                 |

รูปที่ 2.2 อินเตอร์เฟส โปรแกรมวีเอ็มแวร์ ฮอไรซอน (vmware horizon)

#### 2.2 ใมโครซอฟท์ เอาท์ลูค (microsoft outlook)

เป็นโปรแกรมจัดการอีเมล โดยมีใอคอนดังรูปที่ 2.3 และอินเทอร์เฟสดังรูปที่ 2.4 ใช้ในการ ติดต่อสื่อสาร รับส่งเอกสารงานต่าง ๆ และนัดหมายกิจกรรม โดยมีระบบปฏิทินในการแจ้งเตือนความจำ กิจกรรมที่จะเข้าร่วมเอาไว้ในระบบ โดยมีชื่อว่าเอาท์ลุก กาเลนดาร์ (outlook calendar) ดังรูปที่ 2.5

ร**ูปที่ 2.3** ไอคอนโปรแกรมไมโครซอฟท์ เอาท์ลุค (microsoft outlook)

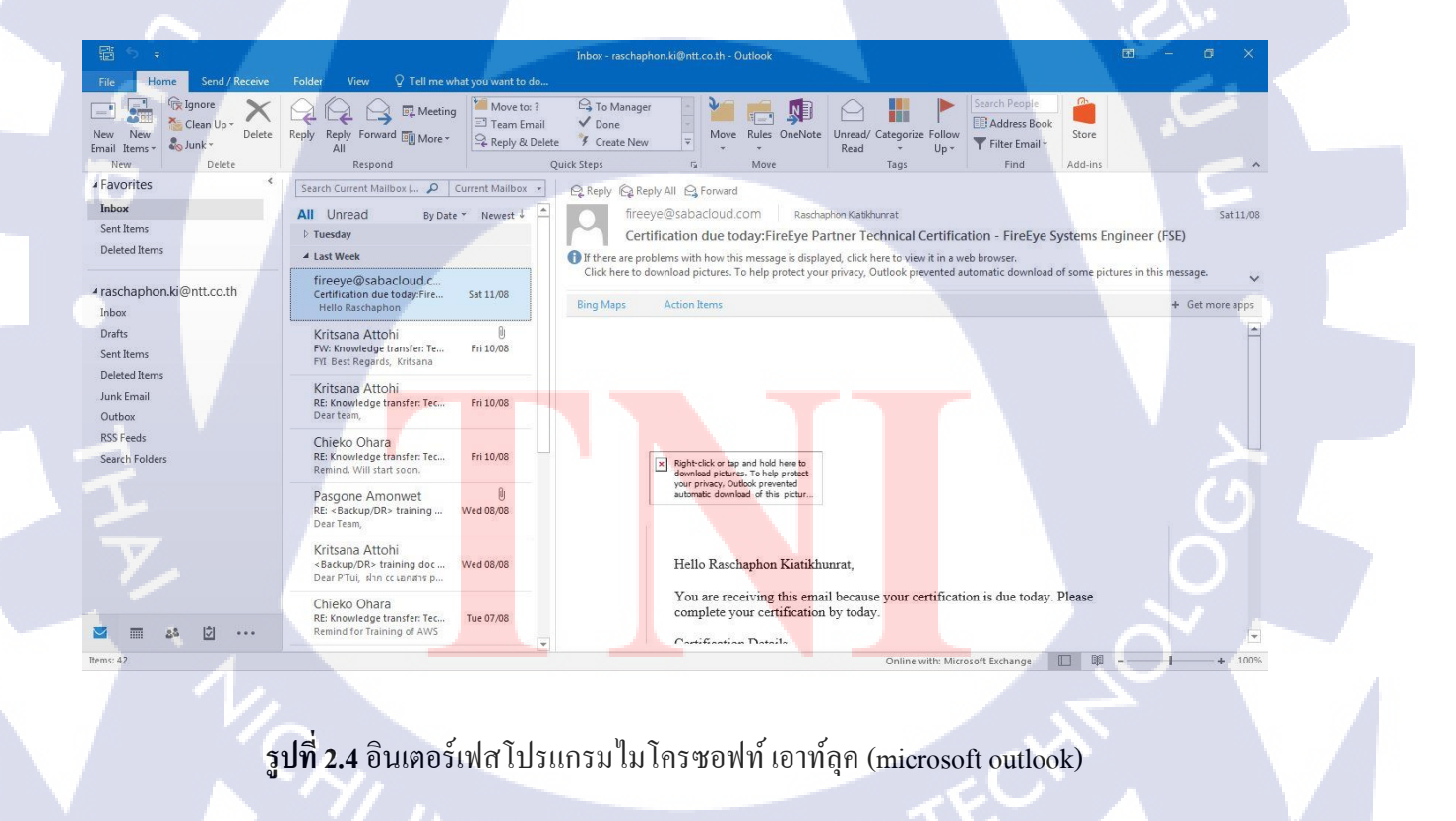

| File Home           | Send / Receive Folder                                     | Calendar<br>View Help ♀ Tell r                                      | ne what you want to do                   | Outlook                                                 |                                                 | 00 - 0        |                                  |
|---------------------|-----------------------------------------------------------|---------------------------------------------------------------------|------------------------------------------|---------------------------------------------------------|-------------------------------------------------|---------------|----------------------------------|
| New New New New New | New Today Next 7 Da<br>g Items - Days<br>Go To rs         | y Work Week<br>Week<br>Arrange                                      | hedule<br>View<br>Galendar * Group       | dar E-mail Share<br>os • Calendar Calendar<br>rrs Share | Publish Calendar<br>Online - Permissions<br>are | Search People | ~                                |
| > 4 F J             | January 2018                                              | nter city or ZIP Code 🔎 🗙                                           | Today<br>48°F/33°F                       | Tomorrow 38°F/25°F                                      | Wednesday<br>37°F/33°F                          | arch Calendar | Q                                |
| SUNDAY              | MONDAY                                                    | TUESDAY                                                             | WEDNESDAY                                | THURSDAY                                                | FRIDAY                                          | SATURDAY      | -                                |
| Dec 31              | Jan 1, 18                                                 | 2<br>8:00am Tuesday Staff<br>Meeting, AnyTown<br>Consulting; Remote | 3                                        | 4                                                       | 5<br>4:00pm Status Repo<br>Due                  | 6<br>ort      |                                  |
| 7                   | 8<br>8:00am Doctor App<br>(AM); AnyTown<br>Medical Doctor | 9<br>8:00am Tuesday Staff<br>Meeting, AnyTown<br>Consulting, Remote | ſΓa                                      | "ã j                                                    | 12<br>4:00pm Status Repo<br>Due                 | art 13        |                                  |
| 14                  | 15                                                        | 16                                                                  | 17                                       | 18                                                      | 19                                              | 20            |                                  |
|                     | S.                                                        | 8:00am Tuesday Staff<br>Meeting, AnyTown<br>Consulting; Remote      | 2:00pm Interview New<br>Developers       |                                                         | 4:00pm Status Repo<br>Due                       | ort           |                                  |
| 21                  | 22                                                        | 23<br>8:00am Tuesday Staff<br>Meeting, AnyTown                      | 24                                       | 25                                                      | 26<br>4:00pm Status Repo<br>Due                 | 27            |                                  |
|                     |                                                           | consulting, remote                                                  |                                          |                                                         |                                                 |               |                                  |
| <b>25</b> 28        | 29                                                        | 30                                                                  | 31                                       | Feb 1                                                   | 2                                               | 3             |                                  |
| 2                   | Vacation Scheduled                                        | 8:00am Tuesday Staff<br>Meeting, AnyTown                            | 7:00am Monthly Clie                      | CSS Training Class;<br>AnyTown Consulting               | 4:00pm Status Repo                              | ort           |                                  |
| TC                  |                                                           | Consulting; Remote                                                  | 11:00am Training Lu                      | Training Room                                           |                                                 |               |                                  |
| Items: 19           |                                                           | Consulting; Remote                                                  | 11:00am Training Lu<br>12:30pm Weekly On | Training Room                                           |                                                 |               | <ul><li>▼</li><li>100%</li></ul> |
| items: 19           | รูปที่ 2.5 อึ                                             | Consulting: Remote                                                  | 11:00am Training Lu<br>12:30pm Weekly On | Training Room<br>นคาร์ (outlook                         | calendar)                                       |               | * 1005                           |

#### 2.3 ไมโครซอฟท์ วิซิโอ (microsoft visio)

เป็นโปรแกรมใช้ในการสร้างแผนภูมิ แผนผัง ตารางต่าง ๆ ซึ่งในการทำงานจะใช้ในการดูและจัดทำ แผนผังเครือข่าย โดยมีไอคอนดังรูปที่ 2.6 และ อินเทอร์เฟสดังรูปที่ 2.7

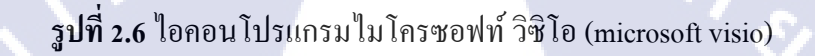

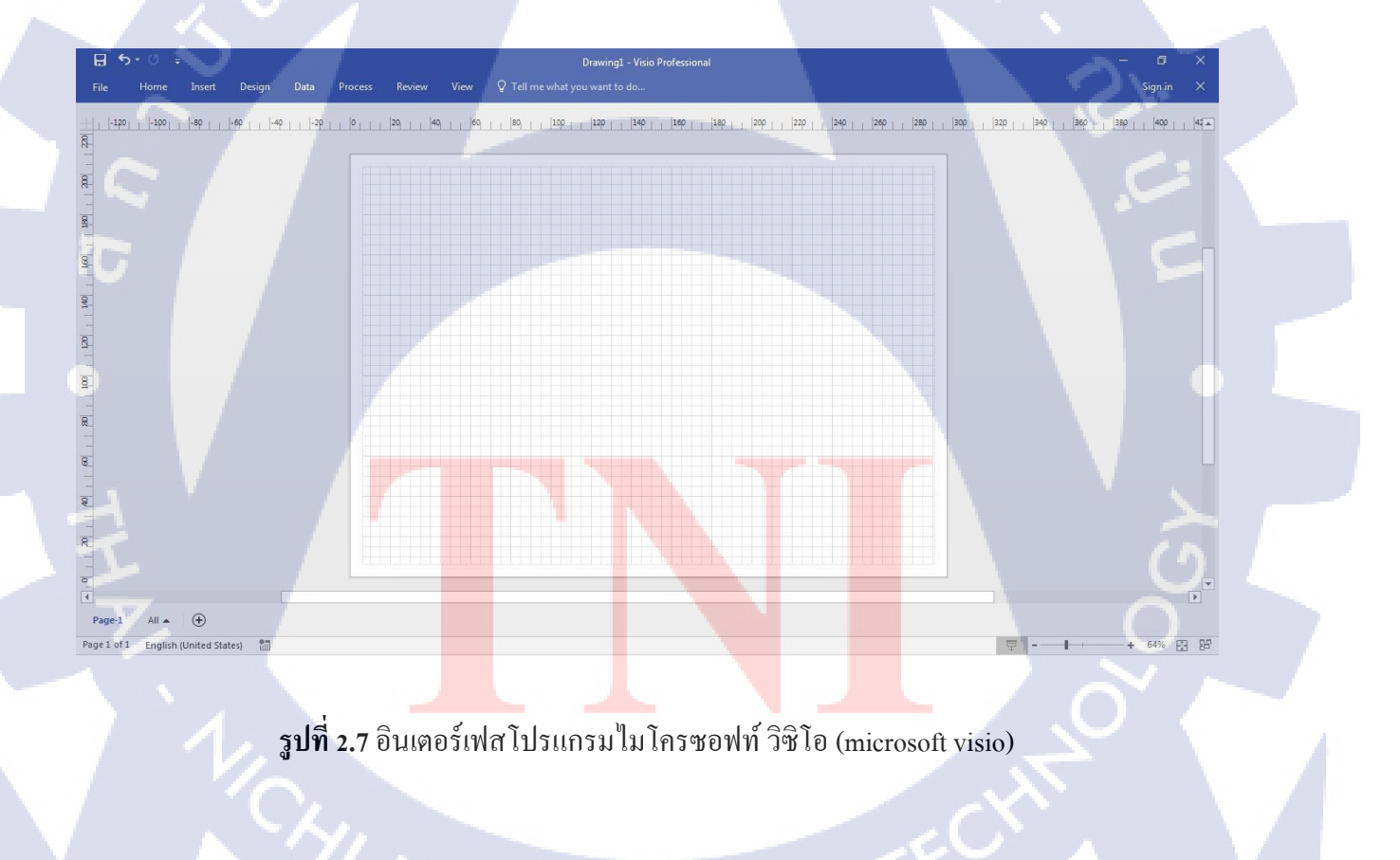

#### 2.4 พุตตี้ (putty)

10

เป็นโปรแกรมรีโมทเซิร์ฟเวอร์ (remote server) ใช้ในการสั่งการระบบ ตั้งค่าอุปกรณ์ ด้วยชุดคำสั่ง ข้อความ (command-line) โดยจะใช้ในการตั้งค่าอุปกรณ์ต่าง ๆ ที่ใช้ในระบบเครือข่ายอาทิ เราเตอร์ สวิตช์ โดยมีไอคอนดังรูปที่ 2.8 และอินเทอร์เฟสดังรูปที่ 2.9

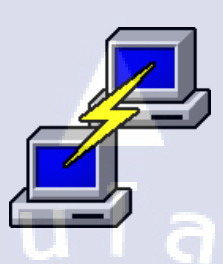

#### ร**ูปที่ 2.8** ไอคอนโปรแกรมพุตตี้ (putty)

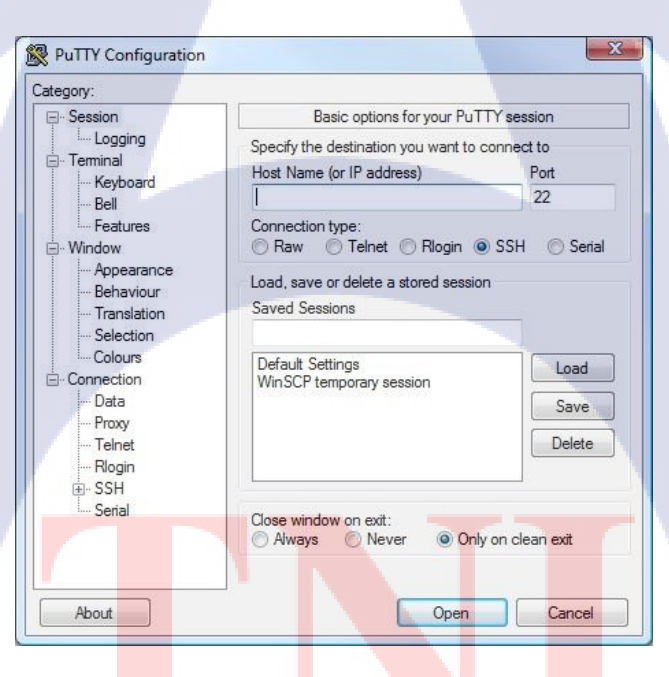

ร**ูปที่ 2.9** อินเตอร์เฟ<mark>ส โปรแกรมพุต</mark>ตี้ (putty)

#### 2.5 สายแปลงยูเอสบีเป็นอาร์เอสสองสามสอง (usb to rs232 cable)

TC

เป็นสายที่ใช้ในการตั้งก่าอุปกรณ์ต่าง ๆ เช่น เราเตอร์ สวิตช์ โดยต่อกับสายซีเรียลกอนโซลและนำไป ต่อในช่องกอนโซล (console) ของอุปกรณ์ และต่อกับเกรื่องกอมพิวเตอร์ ใช้กวบคู่กับโปรแกรมพุตตี้ (putty) ในการตั้งก่าอุปกรณ์ ตัวอย่างของสายคังรูปที่ 2.10

รูปที่ 2.10 สายแปลงยูเอสบีเป็นอาร์เอสสองสามสอง (usb to rs232 cable)

#### 2.6 เน็ตเวิร์คสวิตช์ (network switch)

เป็นอุปกรณ์เชื่อมเครือข่ายคอมพิวเตอร์หรืออุปกรณ์เครือข่ายเข้าด้วยกัน ทำงานอยู่บน ชั้นเชื่อมโยง ข้อมูลหรือเลเยอร์ 2 (data link layer) และยังมีสวิตช์ที่สามารถประมวลข้อมูลในเลเยอร์ ที่สูงกว่าเรียกว่า สวิตช์เลเยอร์ 3 ส่วนของการทำงาน สวิตช์จะส่งข้อมูลจากต้นทางไปปลายทางแบบพอร์ต (port) ต่อพอร์ต ยกเว้นการส่งข้อมูลเพื่อหาปลายทางสำหรับการรับข้อมูล โดยการทำบอร์ดแคส (broadcast) หรือมัลติแกส (multicast) โดยตัวข้อมูลที่ส่งจะเรียกว่า เฟรม (frame) และใช้แมกแอดเดรส (mac address) ในการระบุพอร์ต ปลายทางในการส่งข้อมูล นอกจากนี้ยังมีการตั้งค่าการจัดการการส่งข้อมูลของสวิตช์อีกด้วย อาทิ การจัดทำ วีแลน (vlan) ซึ่งเป็นการแบ่งกลุ่มของพอร์ตในการส่งข้อมูลของเครือข่าย โดยจะสามารถติดต่อกันได้ภายใน วีแลนเดียวกันเท่านั้น ไม่สามารถส่งข้อมูลข้ามวีแลนกันได้ การทำ ลิงก์แอกกรีเกชั่น (link aggregation) หรือ การทำ ทรังก์ (trunking) ซึ่งเป็นการใช้พอร์ตหลายพอร์ตในการเชื่อมต่อกันเป็นช่องทางเดียวเพื่อเพิ่ม ประสิทธิภาพในการส่งข้อมูลให้สูงขึ้น เป็นต้น ซึ่งสวิตช์มีลักษณะต่างกันตามแต่รุ่นโดยมีตัวอย่างดังรูปที่

2.11

รูปที่ 2.11 ตัวอย่างอุปกรณ์สวิตช์

#### 2.7 เราเตอร์ (router)

diah

เป็นอุปกรณ์ทำหน้าที่หาเส้นทางเพื่อส่งข้อมูลระหว่างเครือข่ายคอมพิวเตอร์ไปอีกเครือข่ายปลายทาง โดยหาเส้นทางที่ดีที่สุด จากการอ่านที่อยู่ปลายทางในการส่งข้อมูล พร้อมเก็บข้อมูลเส้นทางไว้ใน ตารางข้อมูลของเราเตอร์ โดยเราเตอร์ทำงานอยู่บนเลเยอร์ 3 เชื่อมต่อกับอุปกรณ์อื่นในเครือข่ายด้วย สายสัญญาณต่อกับพอร์ตอินเทอร์เฟสของตัวเราเตอร์ และใช้การระบุเส้นทางโดยมี 2 แบบคือ สแตติก กับ แบบ ใดนามิก โดย สแตติก คือการระบุ ไอพีโดยเจาะจง เส้นทางการเชื่อมต่อกับเครือข่ายปลายทางจะเป็น แบบตายตัว ไม่สามารถเปลี่ยนแปลงได้แม้จะไม่สามารถเชื่อมต่อกับปลายทางได้ ในส่วนของ ไดนามิกจะ เป็นการใช้ เราติ้งโพรโตคอล (routing protocol) ในการระบุเส้นทาง ซึ่งหากเส้นทางการส่งข้อมูลเดิมที่ใช้ไม่ สามารถใช้งานได้ จะทำการหาเส้นทางอื่นในการส่งข้อมูลโดยอัตโนมัติ โดยแลกเปลี่ยนข้อมูลเส้นทาง ระหว่างเราเตอร์ด้วยกันโดยมีตัวอย่างเราเตอร์ดังรูปที่ 2.12

<mark>รูปที่ 2.12</mark> ตัว<mark>อย่าง</mark>อุปกรณ์เราเตอร์

## บทที่ 3 แผนงานการปฏิบัติงานและขั้นตอนการดำเนินงาน

#### 3.1 แผนงานการปฏิบัติงาน

แผนผังแสดงการปฏิบัติงานสหกิงศึกษาดังตารางที่ 3.1

#### ตารางที่ 3.1 แผนการปฏิบัติงาน

| รายละเอียดการปฏิบัติงาน                                        |  | ระยะเวลาการปฏิบัติงาน |  |           |  |  |         |  |  |         |   |   |   |  |  |  |
|----------------------------------------------------------------|--|-----------------------|--|-----------|--|--|---------|--|--|---------|---|---|---|--|--|--|
|                                                                |  | พ.ค. 61               |  | ນີ້.ຢ. 61 |  |  | በ.위. 61 |  |  | ส.ค. 61 |   |   |   |  |  |  |
| เรียนรู้ระบบ โครงสร้างและการทำงานในบริษัท                      |  |                       |  |           |  |  |         |  |  |         |   |   |   |  |  |  |
| จัดทำแผนผังเกรือข่าย (network diagram)                         |  |                       |  |           |  |  |         |  |  |         | 1 |   |   |  |  |  |
| ตรวจสอบการติดตั้งระบบเน็ตเวิร์ค / สายแลน                       |  |                       |  |           |  |  |         |  |  |         | 1 |   | - |  |  |  |
| ตั้งค่าอุปกรณ์เราเตอร์ สวิตช์                                  |  |                       |  |           |  |  |         |  |  |         |   | 1 | - |  |  |  |
| และพิมพ์ฉลากติดอุปกรณ์                                         |  |                       |  |           |  |  |         |  |  |         |   |   | C |  |  |  |
| ติดตั้งอุปกรณ์เข้ากับตู้แรค                                    |  |                       |  |           |  |  |         |  |  |         |   |   |   |  |  |  |
| ติดตั้งโปรแกรมควบคุมการใช้งานอินเทอร์เน็ต                      |  |                       |  |           |  |  |         |  |  |         |   |   |   |  |  |  |
| ติดตั้งสายไฟเบอร์ และตั้งค่าอุปกรณ์สวิตช์                      |  |                       |  |           |  |  |         |  |  |         |   |   |   |  |  |  |
| วาดแผนผังอุปกรณ์เครือข่ <mark>าย</mark> ในสู้ <mark>แรค</mark> |  | N                     |  |           |  |  |         |  |  |         |   |   | > |  |  |  |
| ติดตั้งอุปกรณ์เราเตอร์                                         |  |                       |  |           |  |  |         |  |  |         |   |   | Ś |  |  |  |

STITUTE O

#### 3.2 รายละเอียดงานที่นักศึกษาปฏิบัติในงาน

#### 3.2.1) จัดทำแผนผังเครือข่าย (network diagram)

เป็นการจัดทำแผนผังเครือข่าย ตามที่ได้รับมอบหมายโดยเปลี่ยนรูปแบบแผนผังเครือข่ายของลูกค้า ให้เป็นรูปแบบที่ทางบริษัทใช้ เพื่อให้พนักงานคนอื่นสามารถนำไปใช้ในการคำเนินงานส่วนอื่นได้ต่อไป

#### 3.2.2) ตรวจสอบการติดตั้งระบบเน็ตเวิร์ค / สายแลน

ตรวจสอบการวางสายแลนและอุปกรณ์ต่าง ๆ บริเวณไซต์ก่อสร้างของบริษัทลูกค้า โคยได้รับแผนผัง การวางสายแลน ช่องสายสัญญาณ และจุดติดตั้งอุปกรณ์อื่นๆ ว่า เป็นไปตามแผนผังหรือไม่ และรายงาน ให้กับพี่พนักงานทราบ ในกรณีไม่ตรงกับแผนผังเพื่อดำเนินการแก้ไขต่อไป

#### 3.2.3) ตั้งค่าอุปกรณ์เราเตอร์ สวิตช์ และพิมพ์ฉลากติดอุปกรณ์

ตั้งก่าอุปกรณ์เราเตอร์และสวิตช์ของลูกค้า โดยปฏิบัติงานภายในห้องปฏิบัติการของ เอ็นทีที ตั้งก่าโดย ใช้ชุดกำสั่งที่ได้รับมาจากพี่พนักงาน และติดฉลากระบุรหัสของตัวอุปกรณ์สำหรับการนำไปติดตั้งให้กับ ลูกค้า โดยชุดกำสั่งที่ใช้ในการตั้งก่าจะเป็นการจัดที วีแลน (vlan) สำหรับแบ่งกลุ่มการใช้งาน การทำ ทรังก์ พอร์ท (trunk port) และแอกเซสพอร์ท (access port) ให้กับสวิตช์สำหรับใช้งานวีแลนในระบบเครือข่าย กอมพิวเตอร์ ในส่วนชุดกำสั่งสำหรับเราเตอร์ จะเป็นการจัดทำพอร์ท (port) โดยระบุไอพีของระบบเครือข่าย กอมพิวเตอร์ ของลูกค้า และจัดทำการเร้าติ้ง (routing) โดยส่วนใหญ่ใช้โปรโตกอลบีจีพี (border gateway protocol : bgp) ในทำการแลกเปลี่ยนข้อมูลของอุปกรณ์ในระบบเครือข่ายเลเยอร์ 3 เพื่อให้สามารถส่งข้อมูล ใปปลายทางได้อย่างถูกต้อง

#### 3.2.4) ติดตั้งอุปกรณ์ส<mark>วิ</mark>ตช์เล<mark>เยอร์</mark> 3 เข้า<mark>กั</mark>บตู้<mark>แรค</mark>

ติดตั้งอุปกรณ์สวิตช์เลเยอร์ 3 ไปในตู้แรกของลูกค้า ทั้งนี้อุปกรณ์นี้ได้มีการตั้งก่าสำหรับ การใช้งานอยู่ แล้ว แก่นำใส่เข้าไปในตู้แรกและต่<mark>อสาย</mark>สัญญาณ แ<mark>ล</mark>ะสายไฟเท่านั้น

#### 3.2.5) ติดตั้งโปรแกรมควบคุมการใช้งานอินเทอร์เน็ต

ติดตั้งโปรแกรมแอร์วอทซ์ (airwatch) โปรแกรมสำหรับควบคุมการใช้งานอินเทอร์เน็ตให้กับ กอมพิวเตอร์ แท็บเล็ตของบริษัทในแผนกต่าง ๆ เป็นโปรแกรมที่ติดตั้งโดยใช้รหัสของผู้เข้าใช้งาน เชื่อมต่อ กับเซิร์ฟเวอร์เพื่อขอการรับรอง (certificate) เพื่อเข้าใช้งานข้อมูลภายในของบริษัท สามารถเก็บข้อมูลและ ตรวจสอบการเข้าใช้งาน (log) ของผู้เข้าใช้ได้อีกด้วย

#### 3.2.6) ติดตั้งสายไฟเบอร์ และตั้งค่าอุปกรณ์สวิตช์

ติดตั้งสายไฟเบอร์เชื่อมต่อกับสวิตช์ พร้อมทั้งตั้งก่าให้เชื่อมต่อกับกอร์สวิตช์ (core switch) โดย ปฏิบัติงานบริเวณไซต์ก่อสร้างของบริษัทลูกก้า โดยติดตั้งตามชั้นต่าง ๆ ในอาการก่อสร้างตามที่ได้รับ มอบหมาย โดยนอกจากชุดกำสั่งที่ได้รับมาในการตั้งก่าแล้ว จะต้องตั้งก่าไอพี (ip address) วีแลน (vlan) สำหรับใช้ภายใน เพิ่มเติมเองจำแนกตามจุดที่ติดตั้ง

#### 3.2.7) ติดตั้งอุปกรณ์เราเตอร์

ติดตั้งเราเตอร์ให้ลูกก้าในพื้นที่บริษัท โดยติดตั้งให้เชื่อมต่อกับดิจิพาร์ท (digi-path) ของเอ็นทีที เพื่อ เชื่อมต่อกับเซิร์ฟเวอร์ และอินเทอร์เน็ต พร้อมทั้งแจ้งพี่พนักงานที่มอบหมายงานเพื่อทำการรี โมท (remote) จากทางเซิร์ฟเวอร์ ของบริษัท ว่าสามารถเชื่อมต่อกันเราเตอร์ ได้หรือไม่ เพื่อการเข้ามาเช็ก ตั้งค่าและ แก้ปัญหาอื่น ๆ ในภายหน้า โดยชุดกำสั่งที่ใช้ในการตั้งค่าจะเป็นการทำ แนท (network address translation : nat) โดยจะตั้งค่าให้เซิร์ฟเวอร์ ของลูกก้าเชื่อมต่อกับดิจิพาร์ทของทาง เอ็นทีที เพื่อใช้งานฐานข้อมูลของ บริษัทลูกก้าและเชื่อมต่อกับอินเทอร์เน็ตใช้งานเว็บไซต์ต่าง ๆ และเปิดใช้งานโปรโตคอลสำหรับการติดตาม เช็กอุปกรณ์ (monitor) เรียกว่าเอสเอ็นเอ็มพี (simple network manage protocol : snmp) พร้อมกับเปิดใช้งาน ตัวกรองควบคุมการเข้ามอนิเตอร์หรือเอซีแอล (access control list : acl) เพื่อระบุไอพีที่สามารถเข้าไป มอนิเตอร์เราเตอร์ได้

#### 3.2.8) วาดแผนผังอุปกรณ์เค<mark>รือข่า</mark>ยในตู้แรค

เข้าไปในห้องเซิร์ฟเวอร์ข้องบริษัทลธกล้าร่วมกับพี่พนักงาน โดยตรวจสอบอุปกรณ์เครือข่ายบนตู้แรก ของลูกค้าตู้ต่าง ๆ ว่าอุปกรณ์ตรงตามแผนผังที่ได้รับมาจากลูกค้าหรือไม่ จากนั้นวางแผนผังอุปกรณ์ตามที่อยู่ ในตู้ให้ตรงตามตำแหน่งบนกระดาษ หากมีการเปลี่ยนแปลงให้แจ้งพี่พนักงานที่มาด้วยกัน

#### 3.3 ขั้นตอนการดำเนินงานที่นักศึกษาปฏิบัติงาน

#### 3.3.1) จัดทำแผนผังเครือข่าย (network diagram)

 มานจากพี่พนักงาน โดยรับไฟล์ดังตัวอย่างแบบรูปที่ 3.1 พร้อมการเข้าถึงข้อมูล แผนผังเครือข่ายของบริษัท เพื่อศึกษาเป็นตัวอย่างในการทำแผนผัง

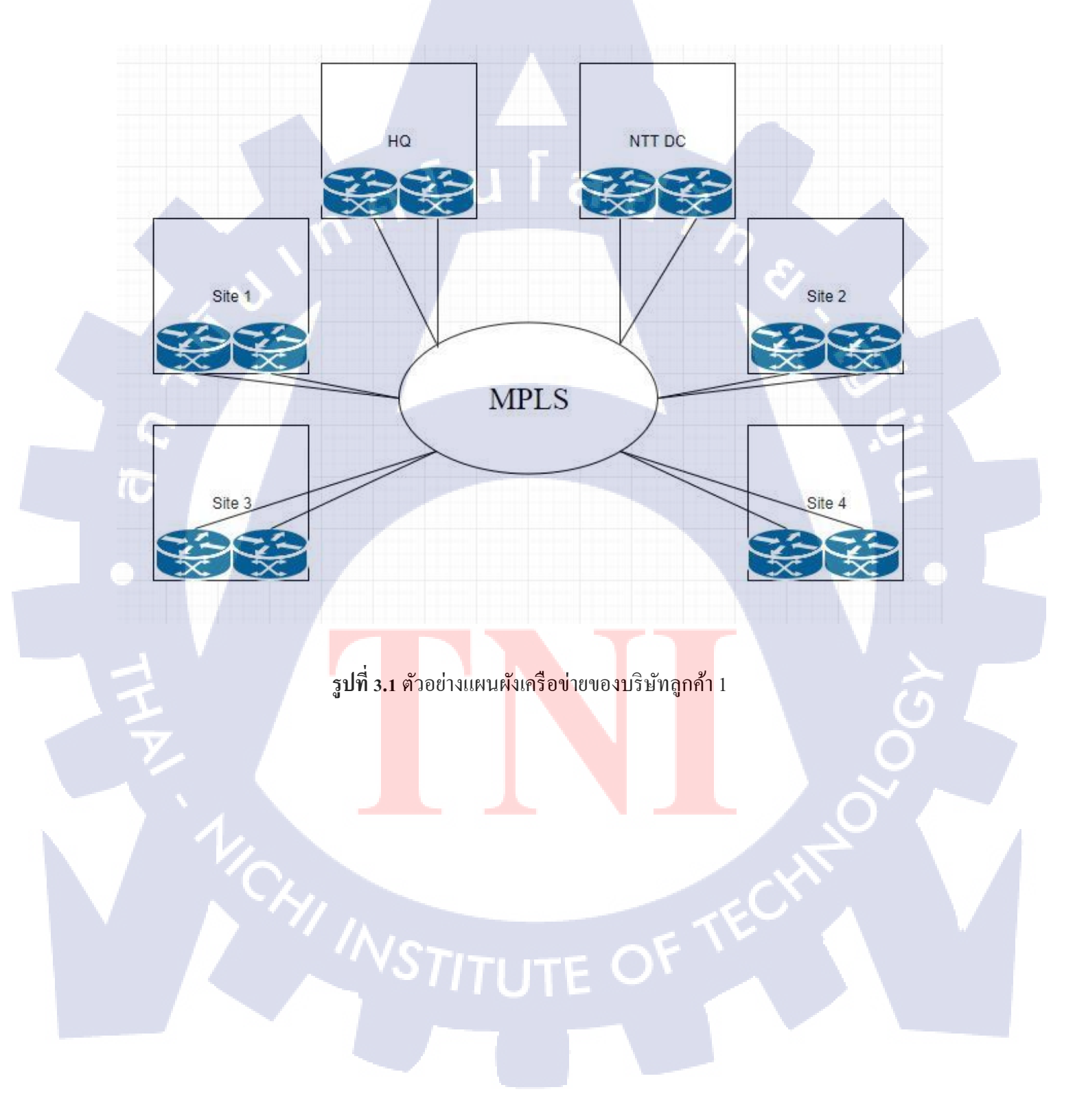

 2) จัดทำแผนผังเครือข่าย และสอบถามพี่พนักงานหากมีข้อสงสัย เมื่อจัดทำเสร็จสิ้น ก็ทำการส่ง ไฟล์แผนผังให้กับพี่พนักงานเพื่อตรวจจดูอีกครั้ง โดยดูจากสเตนซิล (stencil) หรือสัญลักษณ์แทนอุปกรณ์ และหรือเครือข่ายของทางบริษัทดังรูปที่ 3.2

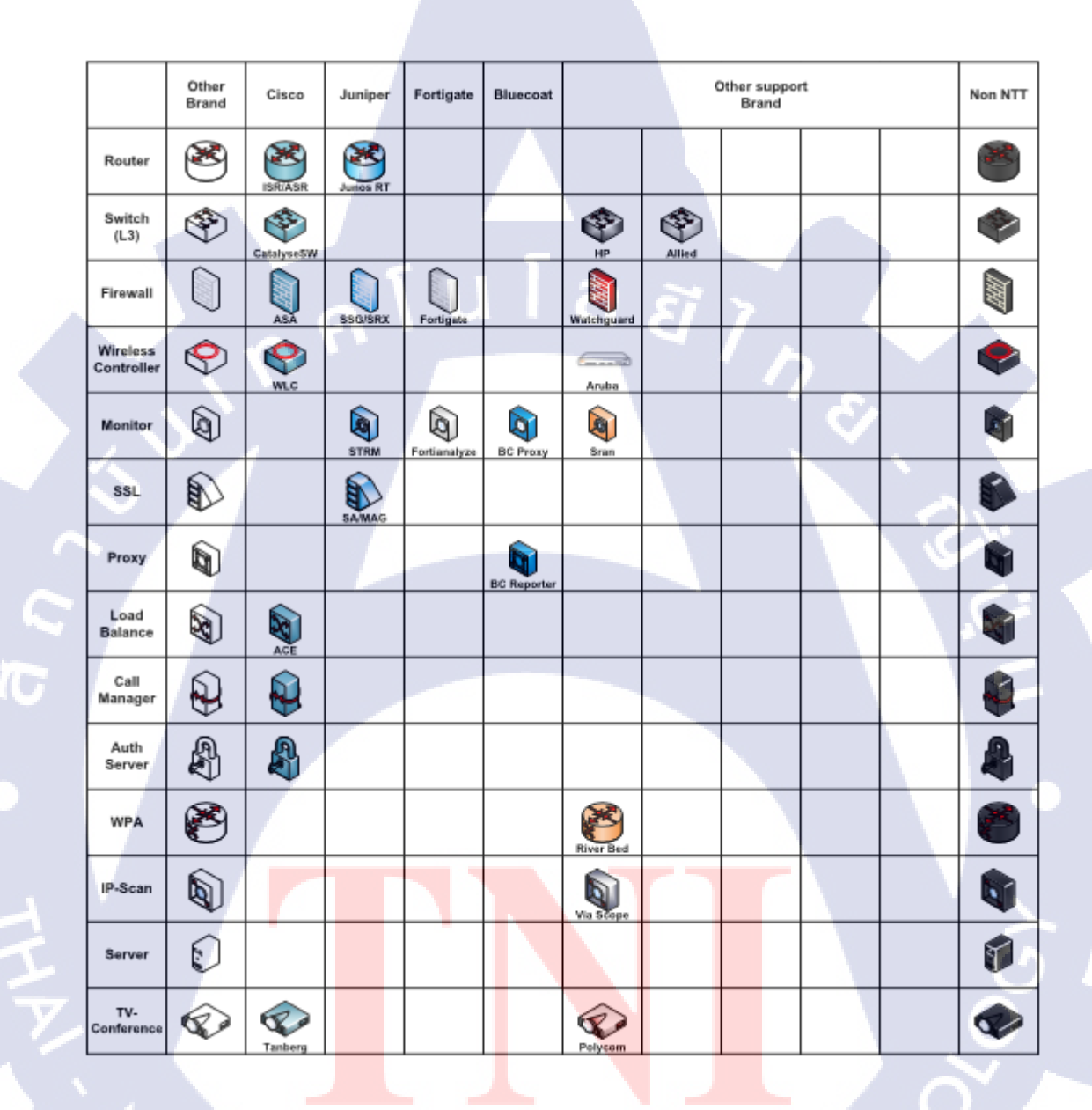

ร**ูปที่ 3.2** สเตนซิลสำหรับใช้ในแผนผังเกรือข่ายกอมพิวเตอร์ของบริษัท เอ็นทีที

#### 3.3.2) ตรวจสอบการติดตั้งระบบเน็ตเวิร์ค / สายแลน

รับแผนผังพื้นที่บริษัทของลูกค้า จากพี่พนักงาน และเดินทางไปยังพื้นที่บริษัทลูกค้า
 แยกย้ายกันตรวจสอบตามจุดวางสายแลนดังรูปที่ 3.3

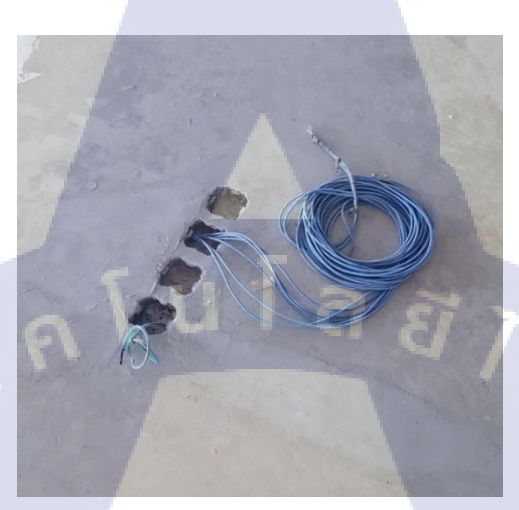

ร**ูปที่ 3.3** จุดวางสายแลน

และจุดสำหรับติดตั้งอุปกรณ์ดังรูปที่ 3.4 หากพบจุดที่ไม่ตรงกับแผนผัง แจ้งพี่พนักงานให้ทราบเพื่อ ดำเนินการแก้ไข

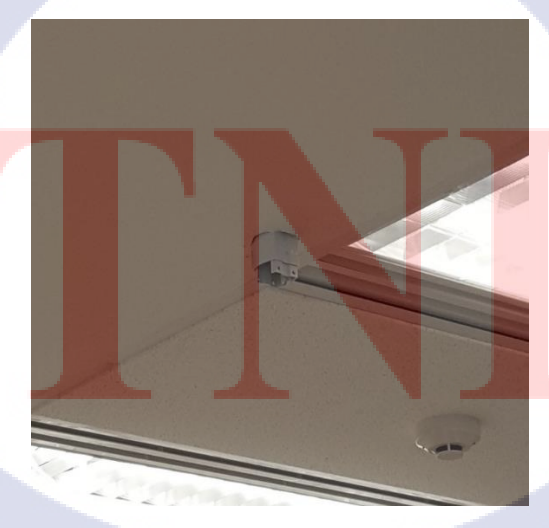

ร**ูปที่ 3.4** จุดติดตั้งอุปกรณ์กระจายสัญญาณ

#### 3.3.3) ตั้งค่าอุปกรณ์เราเตอร์ สวิตช์ และพิมพ์ฉลากติดอุปกรณ์

TC

1) รับอุปกรณ์ ชุดคำสั่งสำหรับตั้งค่า และเครื่องพิมพ์ฉลากจากพี่พนักงาน
 2) ดำเนินการ ตั้งก่าโดยเริ่มจากต่อสายแปลงยูเอสบีเป็นอาร์เอสสองสามสอง (usb to rs232 cable) และสายซีเรียลคอนโซล (serial console cable) ดังรูปที่ 3.5 เข้ากับเราเตอร์ หรือสวิตท์ และต่อกับ คอมพิวเตอร์

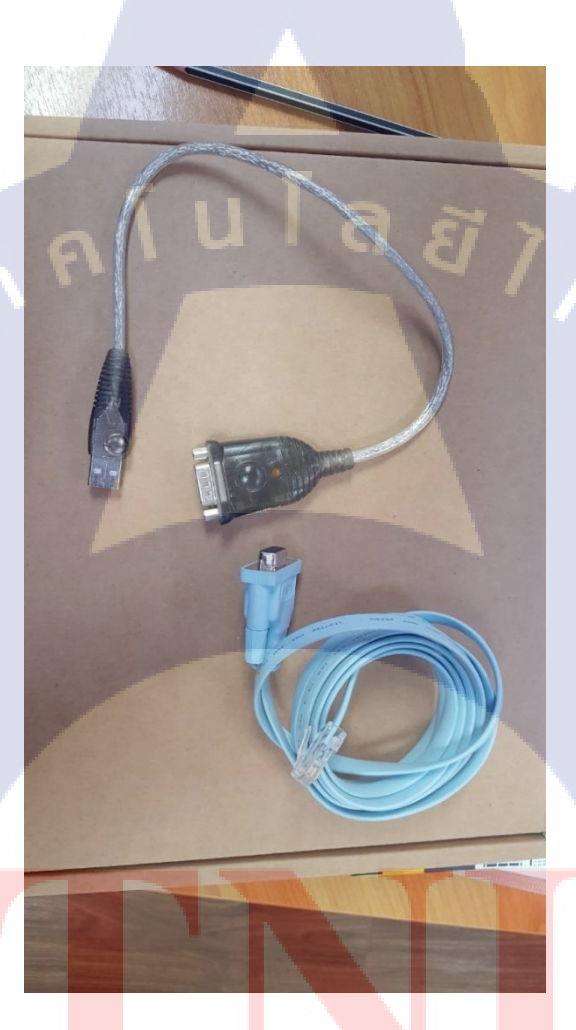

ร**ูปที่ 3.5** สายแป<mark>ลงยูเ</mark>อสบีเป็นอา<mark>ร์</mark>เอสสองส<mark>ามส</mark>อง (us<mark>b to r</mark>s232 cable) ที่ใช้งาน

# STITUTE O

 3) ใช้โปรแกรมพุตตี้ (putty) เพื่อเปิดหน้าต่างคอนโซล (console) สำหรับใส่ชุดคำสั่งตั่งค่า อุปกรณ์ ขึ้นมา ดังตัวอย่างรูปที่ 3.6 และใส่ชุดคำสั่งที่ได้รับมาลงไป

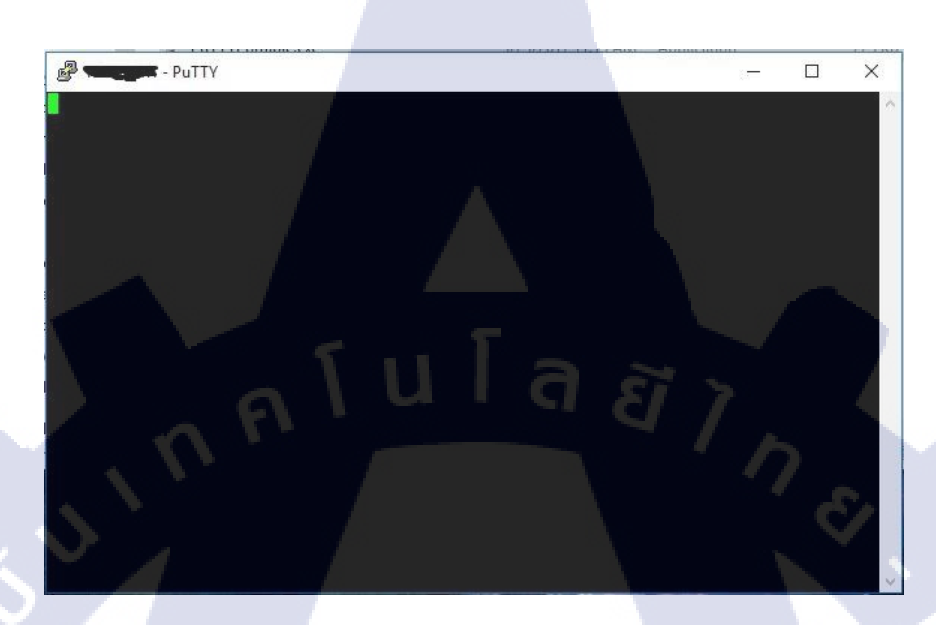

ร**ูปที่ 3.6** ตัวอย่างหน้าต่างกอนโซล (console) สำหรับใส่ชุดกำสั่ง

4) ตรวจสอบการตั้งค่าในอุปกรณ์ว่าถูกต้องหรือไม่ จากนั้นใช้เครื่องปริ้นท์ฉลากดังรูปที่ 3.7 พิมพ์ข้อมูลสำหรับระบุตัวอุปกรณ์แปะลงไป

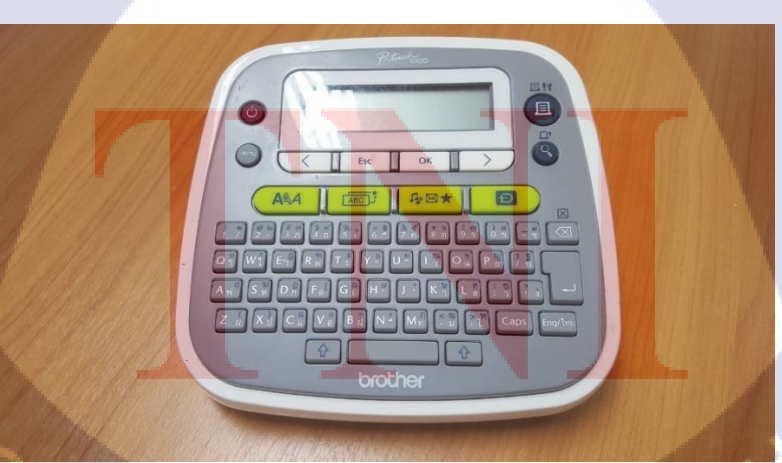

**รูปที่ 3.7** เครื่องปริ้นท์ฉลาก

#### 3.3.4) ติดตั้งอุปกรณ์สวิตช์เลเยอร์ 3 เข้ากับตู้แรค

T

- 1) รับงานจากพี่พนักงาน ขนอุปกรณ์และเดินทางไปพื้นที่บริษัทลูกค้า
- 2) ดำเนินการติดตั้ง อุปกรณ์เข้ากับตู้แรค ดังรูปที่ 3.8

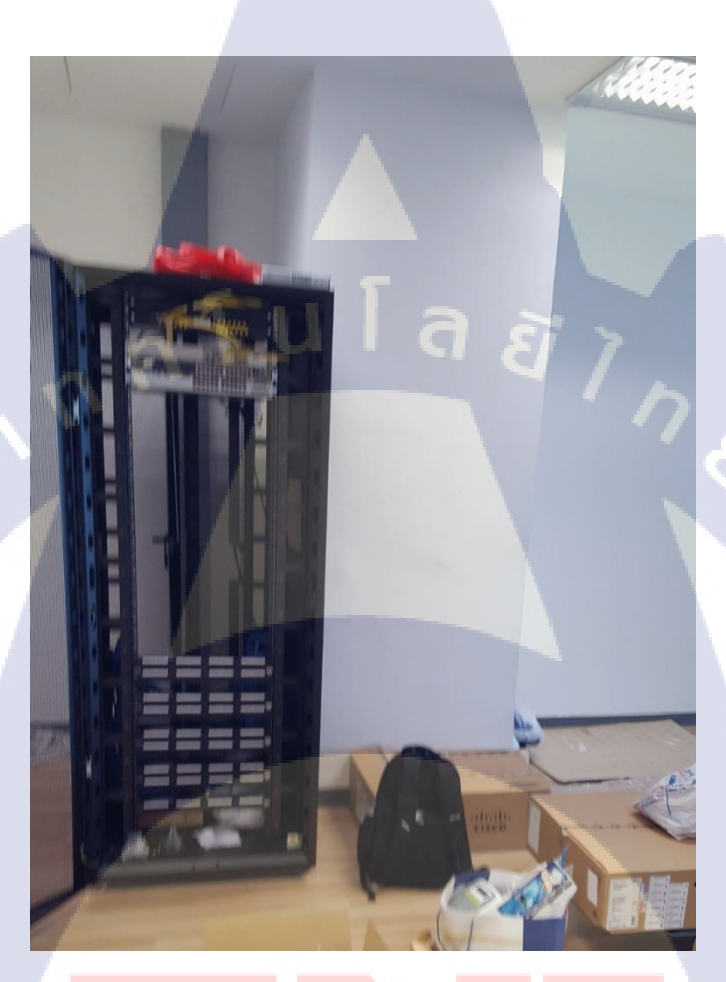

ร**ูป<mark>ที่ 3.8</mark> ตู้แรคที่ติด<mark>ตั้งอุปกรณ์สวิต</mark>ช์เลเยอร์ 3** 

STITUTE O

#### 3.3.5) ติดตั้งโปรแกรมควบคุมการใช้งานอินเทอร์เน็ต

1) ติดตั้งโปรแกรมแอร์วอชท์ (airwatch) เมื่อติดตั้งเสร็จเปิดโปรแกรมจะขึ้นหน้าจอดังรูปที่ 3.9 จากนั้นกดไปที่ปุ่ม Email

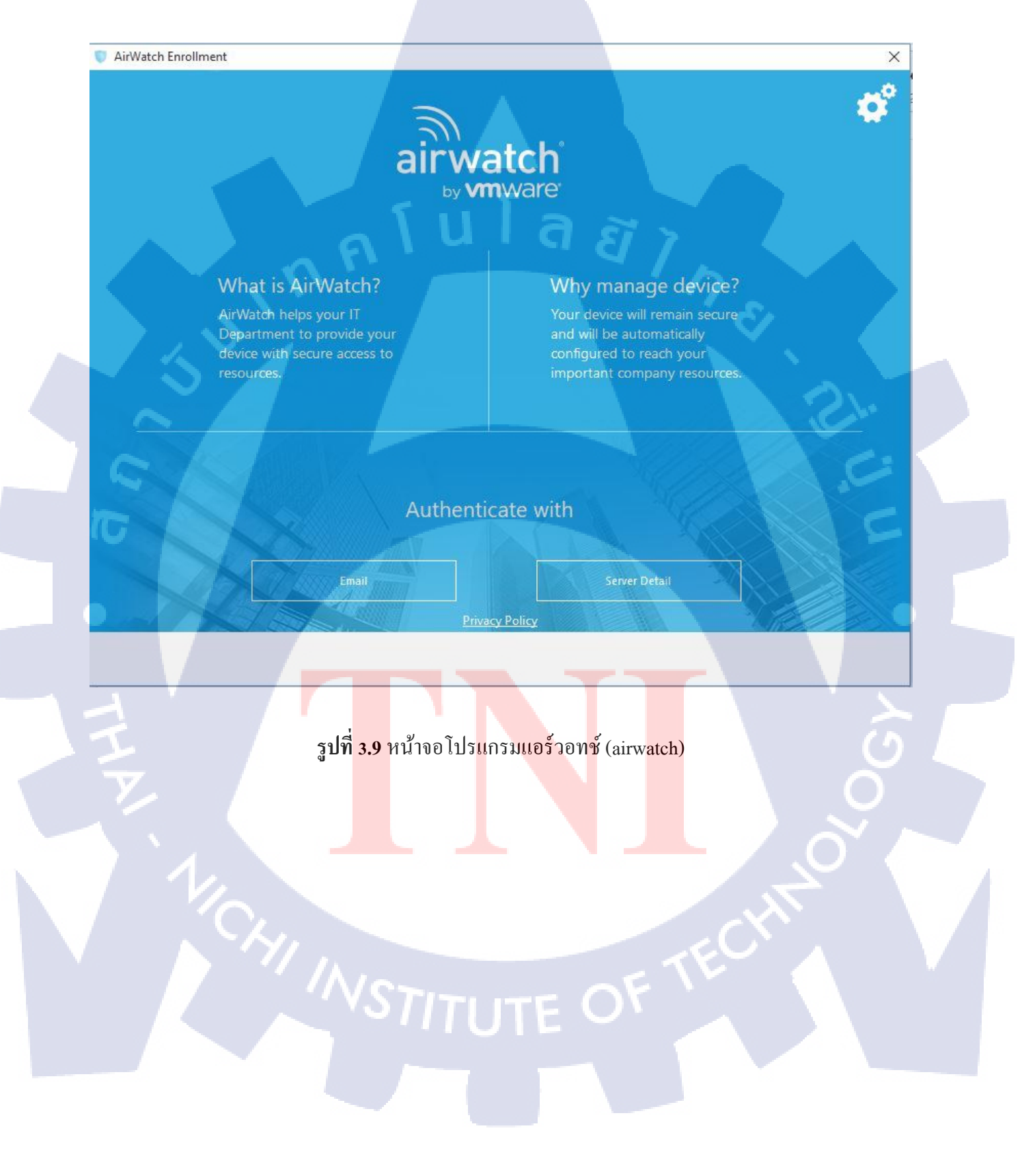

 2) ให้เจ้าของเครื่องทำการใส่เมลของบริษัทดังรูปที่ 3.10 และใส่ไอดีกับรหัสเพื่อทำการเชื่อมต่อ กับเซิร์ฟเวอร์ ดังรูปที่ 3.11

| 🔍 AirWatch Enr | ollment                                                |                                         |                                   | ×      |
|----------------|--------------------------------------------------------|-----------------------------------------|-----------------------------------|--------|
|                | a                                                      | hirwatch                                |                                   |        |
|                | user@exa                                               | Enter your work em                      |                                   |        |
|                |                                                        |                                         |                                   | 51.    |
| G              |                                                        |                                         |                                   | Ē      |
|                |                                                        |                                         | Previous Next                     | Cancel |
|                | <b>รูปที่ 3<mark>.</mark>10 ห<mark>น้าจอ</mark>ใส่</b> | เม <mark>ลเพื่อค้นหาเซิ</mark> ร์ฟเวอร์ | สำหรั <mark>บการ</mark> เชื่อมต่อ |        |
| TH             |                                                        |                                         |                                   | 00     |
|                | CHI INST                                               |                                         | DE TECH                           |        |
|                |                                                        |                                         |                                   |        |

|   |                     |                                                 | 24                                    |
|---|---------------------|-------------------------------------------------|---------------------------------------|
|   |                     |                                                 | 27                                    |
|   | AirWatch Enrollment |                                                 | ×                                     |
|   |                     | Enter your credentials     User Name   Password |                                       |
|   |                     |                                                 |                                       |
| 4 |                     | Previous                                        | Next <u>Cancel</u>                    |
|   | รูปที่ 3.11         | หน้าจอใส่ไอดีและรหัสสำหรับเชื่อมต่อกับเซิร์ฟเว  | าอร์                                  |
|   |                     |                                                 |                                       |
|   |                     |                                                 | i i i i i i i i i i i i i i i i i i i |
|   |                     | VSTITUTE OF TE                                  |                                       |

3) เมื่อเชื่อมต่อเสร็จสิ้นจะขึ้นเป็นหน้าจอดังรูปที่ 3.12 จากนั้นรอการรับรองจากเซิร์ฟเวอร์ และ ทดลองใช้งานอินเทอร์เน็ต หาใช้ไม่ได้ให้ติดต่อพี่พนักงานเพื่อส่งการรับรองใหม่อีกครั้งจากทางแอดมิน

| AirWatch Enrollment |                                                                                                 |                                                 | ×          |
|---------------------|-------------------------------------------------------------------------------------------------|-------------------------------------------------|------------|
|                     | airwatc                                                                                         | h<br>re                                         | ¢°         |
|                     | Your device has been successfu                                                                  | nplete                                          |            |
|                     | Open Source Disclosure Inform<br>Open Source License File<br>Open Source Code<br>Privacy Policy | ation                                           | 21.<br>.C. |
|                     | Windows PC Agent                                                                                | v7.2.0.0<br>Finish                              |            |
| Ŧ                   | ร <b>ูปที่ 3.12</b> โปรแกรมได้เชื่อม                                                            | มต่อกับ <mark>เ</mark> ซิร์ฟเว <mark>อร์</mark> | ပိုင်      |
| 1/0                 |                                                                                                 |                                                 |            |
|                     | <sup>//</sup> STITUT                                                                            |                                                 |            |

3.3.6) ติดตั้งสายไฟเบอร์ และตั้งค่าอุปกรณ์สวิตช์

10

1) รับงานจากพี่พนักงาน เดินทางไปพื้นที่บริษัทลูกก้า

2) ขนสวิตช์ สายไฟเบอร์ และอุ<mark>ปกรณ์ต่อพอร์ทไฟเ</mark>บอร์ เพื่อนำไปติดตั้งในตู้แรกตามจุดต่าง ๆ ดังรูปที่ 3.13

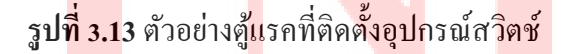

3) ติดตั้งและตั้งค่าสวิตช์ จากนั้นแจ้งพี่พนักงานให้ทดสอบรีโมท (remote) เพื่อเช็กดูว่าเชื่อมต่อ กับคอร์สวิตช์ (core switch) หรือไม่

#### 3.3.7) ติดตั้งอุปกรณ์เราเตอร์

1) รับงานจากพี่พนักงาน เอกสาร แผนผังเครือข่ายตามตัวอย่างดังรูปที่ 3.14

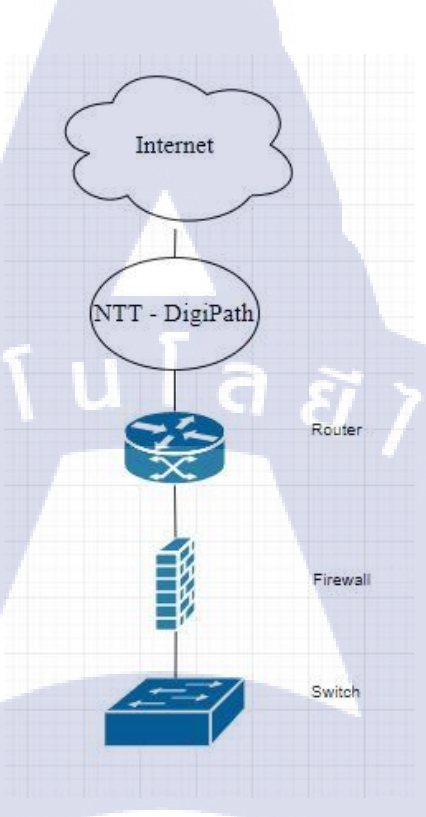

#### รูปที่ 3.14 ตัวอย่างแผนผังเครือข่ายของบริษัทลูกค้า 2

2) เดินทางไปพื้นที่บริษัทลูกก้า และยื่นเอกสารการเข้ามาปฏิบัติการติดตั้งอุปกรณ์ 3) ดำเนินการติ<mark>ดตั้งอุปกรณ์ให้เสร</mark>ีจสิ้<mark>น พร้อม</mark>เช็กการใช้ทำงา<mark>นว่า</mark>สามารถใช้งานอินเทอร์เน็ตได้

หรือไม่

10

4) แจ้งพี่พนักงาน เพื่อ<mark>ทำงา</mark>นรี โมท (remote) <mark>จากฝั่งเซ</mark>ิร์ฟเวอ<mark>ร์ขอ</mark>งบริษัทว่าสามารถเชื่อมต่อกับ อุปกรณ์ได้หรือไม่ เมื่อเสร็จสิ้นการ<mark>ปฏิบั</mark>ติงานทำก<mark>าร</mark>เซ็นเอกสารการทำงา<mark>นแล</mark>ะเดินทางกลับ

27

#### 3.3.8) วาดแผนผังอุปกรณ์เครือข่ายในตู้แรค

10

รับเอกสาร แผนผังอุปกรณ์เครือข่ายในสู้แรคของบริษัทลูกค้าดังตัวอย่างรูปที่ 3.15

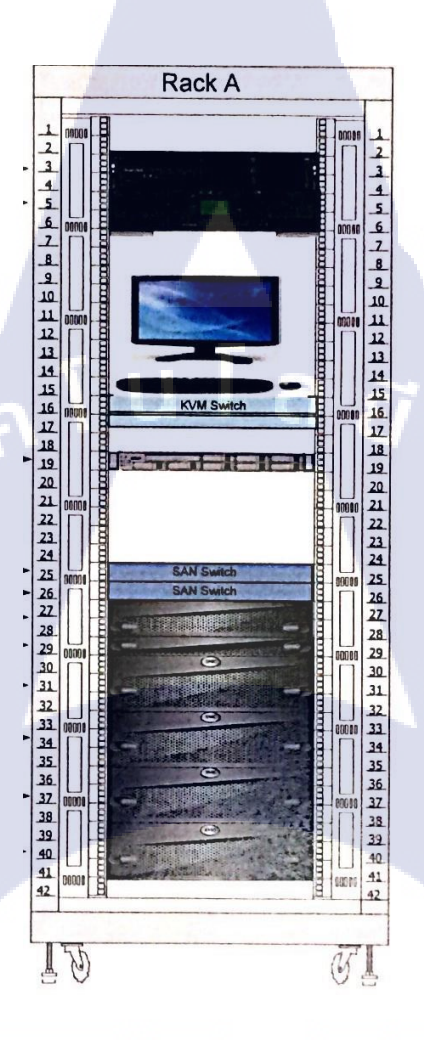

ร**ูปที่ 3.<mark>15</mark> ตัวอ<mark>ย่างแ</mark>ผนผั<mark>ง</mark>อุปก<mark>รณ์เครื</mark>อข่ายใ<mark>นตู</mark>้แรคข<mark>องบริ</mark>ษัทลูกค้า** 

 2) เดินทางไปยังพื้นที่บริษัท เพื่อเข้าไปยังห้องเซิร์ฟเวอร์กับพี่พนักงาน
 3) ดำเนินการเช็คอุปกรณ์ในตู้แรกและสายสัญญาณที่เชื่อมต่ออยู่ โดยดำเนินการอย่างระมัดระวัง เพราะมีการใช้งานระบบอยู่

4) ทำการวาคอุปกรณ์ลงกระคาษแผนผังตู้แรก คังรูปที่ 3.16 เพื่อใช้ในงานส่วนอื่นต่อไป

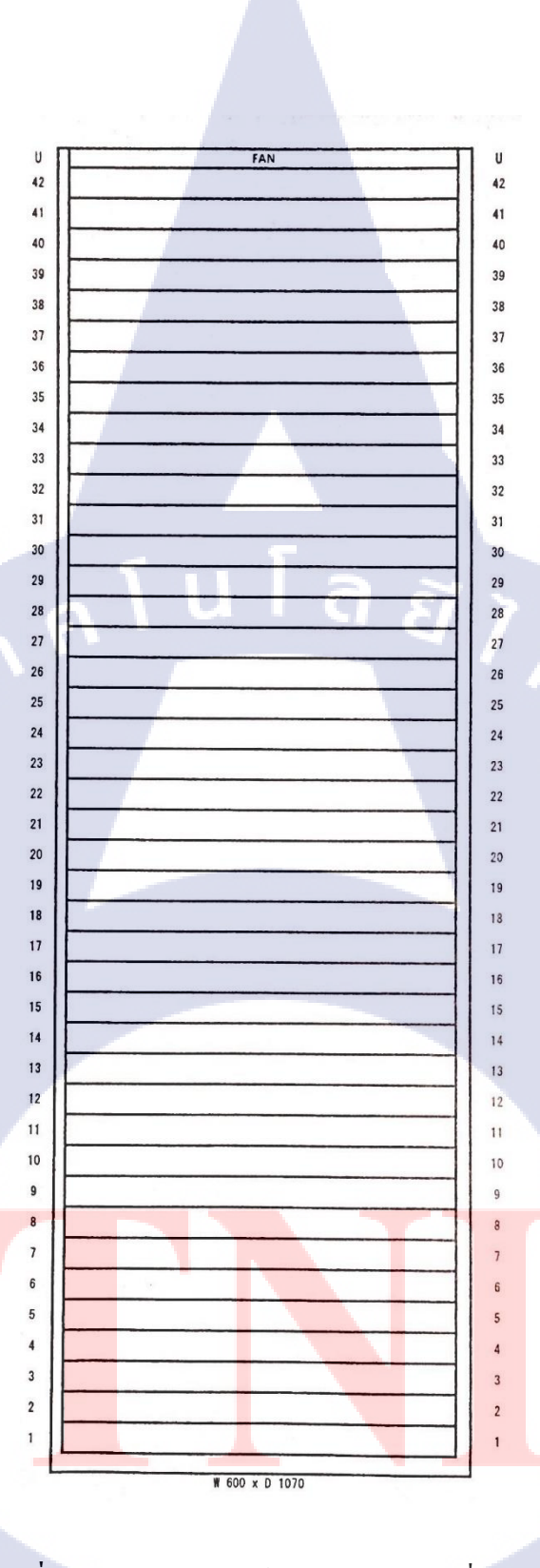

รูปที่ 3.16 แผนผังอุปกรณ์เกรือข่ายในตู้แรคที่ใช้วาด

29

## บทที่ 4 ผลการปฏิบัติงาน

#### 4.1 ผลการดำเนินงาน

#### 4.1.1) จัดทำแผนผังเครือข่าย (network diagram)

จากการปฏิบัติงาน จัดทำแผนผังเกรือข่ายของบริษัทลูกก้ำ หลังจากส่งให้กับพี่พนักงานในส่วน ของแผนผังระบบขนาดเล็ก เป็นที่พึงพอใจในการจัดทำ ส่วนแผนผังขนาดใหญ่ ยังจัดทำได้ไม่ดีนัก โดยทาง พี่พนักงานจะนำไปจัดทำแก้ไขต่อไป โดยมีตัวอย่างงานการจัดทำแผนผังเกรือข่ายที่ได้รับดังรูปที่ 4.1

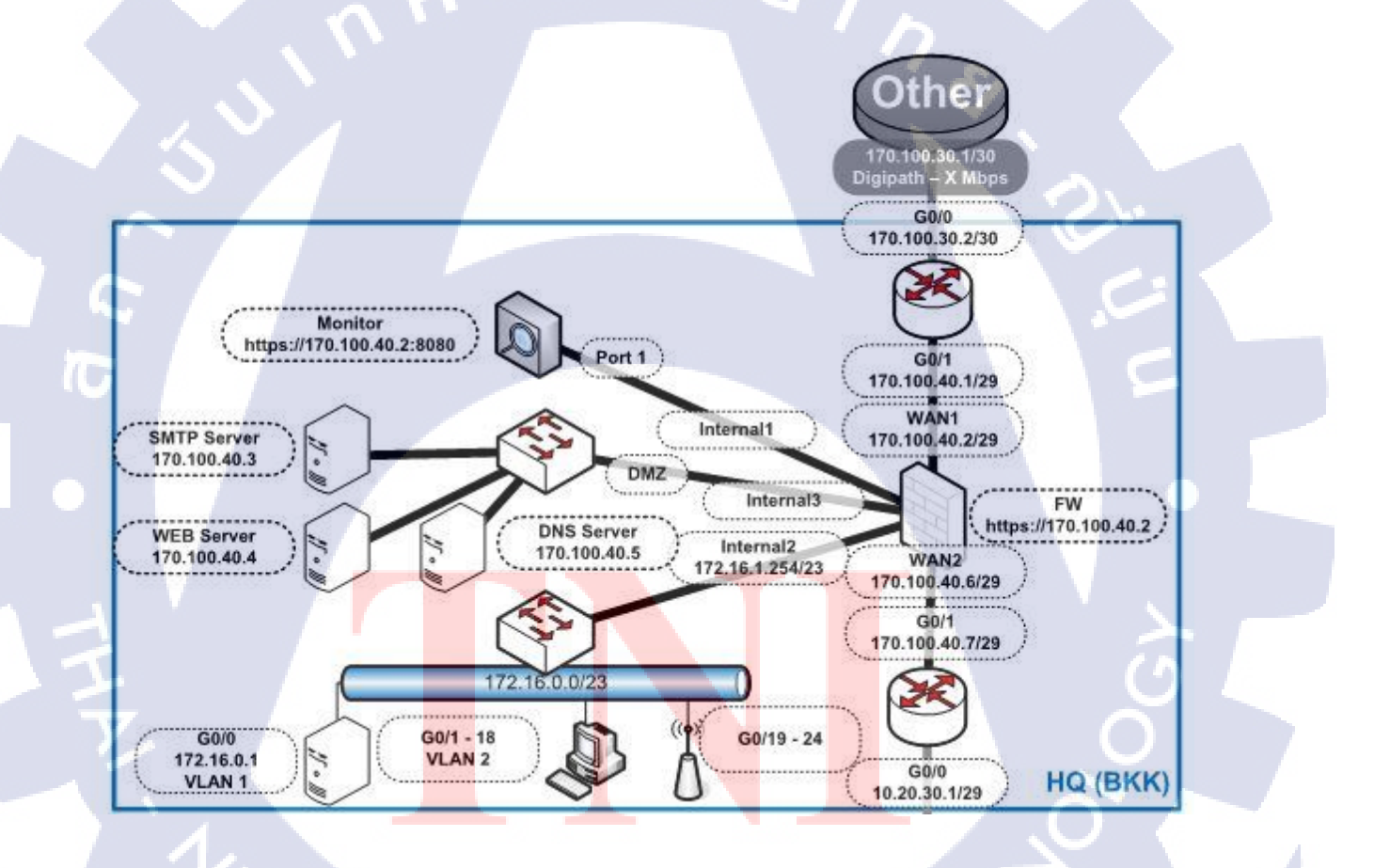

รูปที่ 4.1 ตัวอย่างงานแผนผังเกรือข่ายที่ได้จัดทำ

#### 4.1.2) ตรวจสอบการติดตั้งระบบเน็ตเวิร์ค / สายแลน

จากการปฏิบัติงานตรวจสอบการติดตั้งช่องเสียบสายแลนและจุดวางสายแลน พบว่าบางจุด อาทิ ข้างประตู ไม่ตรงกับแผนผังที่ได้รับมาจึงรายงานกับพี่พนักงานให้ทราบ และทำการแก้ไขการติดตั้งจุดวาง สายแลนเรียบร้อย

#### 4.1.3) ตั้งค่าอุปกรณ์เราเตอร์ สวิตช์ และพิมพ์ฉลากติดอุปกรณ์

จากการปฏิบัติงานตั้งก่าอุปกรณ์สวิตช์ พี่พนักงานแจ้งว่ามีบางเกรื่องชุดกำสั่งวีแลน (vlan) ผิดพลาดจากการที่ได้เช็กการตั้งก่าในตัวเกรื่องสวิตช์อีกกรั้ง และทำการแก้ไขเรียบร้อย ส่วนการพิมพ์ฉลาก ติดไม่มีผิดพลาดแต่ประการใด

#### 4.1.4) ติดตั้งอุปกรณ์สวิตช์เลเยอร์ 3 เข้ากับตู้แรค

จากการปฏิบัติงานติดตั้งอุปกรณ์ร่วมกับพี่พนักงาน มีการจัดเก็บสายไฟเอาไว้เพื่อเตรียมสำหรับ การติดตั้งอุปกรณ์เครือข่ายอื่น ๆ และต่อสายสัญญาณในภายหลัง โดยสามารถเปิดใช้งานได้ และตัวสวิตช์ เสร็จสิ้นการปฏิบัติงาน

#### 4.1.5) ติดตั้งโปรแกรมควบคุมการใช้งานอินเทอร์เน็ต

จากการปฏิบัติงาน สามารถติดตั้งให้กับอุปกรณ์ของถูกค้าได้ประมาณ 150 เครื่องตามหน่วยงาน ต่าง ๆ โดยถูกค้าสามารถเชื่อมต่อกับเว็บไซต์ของทางบริษัทและอินฟราได้ปกติ หลังจากการติดตั้งโปรแกรม

#### 4.1.6) ติดตั้งสายไฟเบอร์ และตั้งค่าอุปกรณ์สวิตช์

จากการปฏิบัติ<mark>ง</mark>าน ติ<mark>ดตั้งอุปกรณ์ทั้งหมด 18 จุด เนื่องจากเป็นไซต์ก่อสร้างทำให้บางจุดไม่ สามารถเข้าถึงได้ และในบางจุดยังไม่มีไฟฟ้าใช้งาน ทำให้ติดตั้งไปได้เพียง 12 จุดเท่านั้น ทั้งนี้พี่พนักงานได้ ปฏิบัติงานต่อจนเสร็จสิ้นแล้ว</mark>

#### 4.1.7) ติดตั้งอุปกรณ์เราเต<mark>อร์</mark>

จากการปฏิบัติงาน สามารถใช้งานอินเทอร์เน็ต เชื่อมต่อเว็บไซต์ต่าง ๆ ได้ และพี่พนักงาน สามารถรีโมท (remote) เชื่อมต่อเข้ากับอุปกรณ์ได้ โดยทางพี่พนักงานจะเข้ามาจัดการส่วนอื่นในภายหลัง

#### 4.1.8) วาดแผนผังอุปกรณ์เครือข่ายในตู้แรค

(

จากการคำเนินงานการวาดแผนผังอุปกรณ์ในศู้แรก วาดออกมาได้ไม่ดีนักดังรูปที่ 4.2 โดยทาง พี่พนักงาน จะนำไปตรวจดูและทำการเขียนออกมาให้อ่านได้ง่ายขึ้นต่อไป

| U FAN                                    | U                |
|------------------------------------------|------------------|
|                                          | 42               |
| AU CTRN X3650                            | 41               |
| 4 39                                     | 39               |
| 5 38 5 DELL TL 2,000                     | 38               |
| b 37 A                                   | 37               |
| ] 36                                     | 36               |
| ( 35                                     | 35               |
| 9 <sup>34</sup>                          | 34               |
|                                          | 33               |
| 12 31                                    | 32               |
| 13 30                                    | 30               |
| 1 29 AFT-113F4.0 1 (3)                   | 29               |
| 1/ 28 WHA out Told liten master view     | 28               |
| 11 27 NOR STUDIE CS-1759                 | 27<br>(1) 1) 3 2 |
|                                          | 26               |
| 14 24 Cis (20 VCS                        | 25               |
| 1 23 (120 M3BE BE1900);                  | 24               |
| 2 1 22                                   | 22               |
| 2 7 21                                   | 21               |
| 2.3 20                                   | 20               |
|                                          | 19               |
| 2617 Switch EMC US-JUDB                  | 18               |
| 279 16 Fr.                               | 17               |
| 2115 - ENC CX 4-120                      | 15               |
| 29 14 SEMC CK4-120                       | 14               |
| <sup>76</sup> 13                         | 13               |
| 21 12 2 EMC CX 4-120                     | 12               |
| 33 10                                    |                  |
| 349 SENC (X4-127                         | 9                |
| 35.8                                     | s (9)            |
| 717                                      |                  |
| 77 6 3 EMC CX4-120                       | 6                |
| 34.5 X                                   | 5                |
| 40 3 5 EALF (X 4-120                     |                  |
|                                          |                  |
| 12 1                                     |                  |
| W 600 x D 1070                           |                  |
|                                          |                  |
|                                          |                  |
| ราใที่ 4 2 แผนผังอาโกรกแอรื่อข่ายในต้แรง | เที่าาดออกมา     |

#### 4.1.9) สรุปผลการปฏิบัติงาน

จากการปฏิบัติงานสหกิจสามารถสรุปปริมาณงานที่ได้ปฏิบัติไปดังรูปที่ 4.3

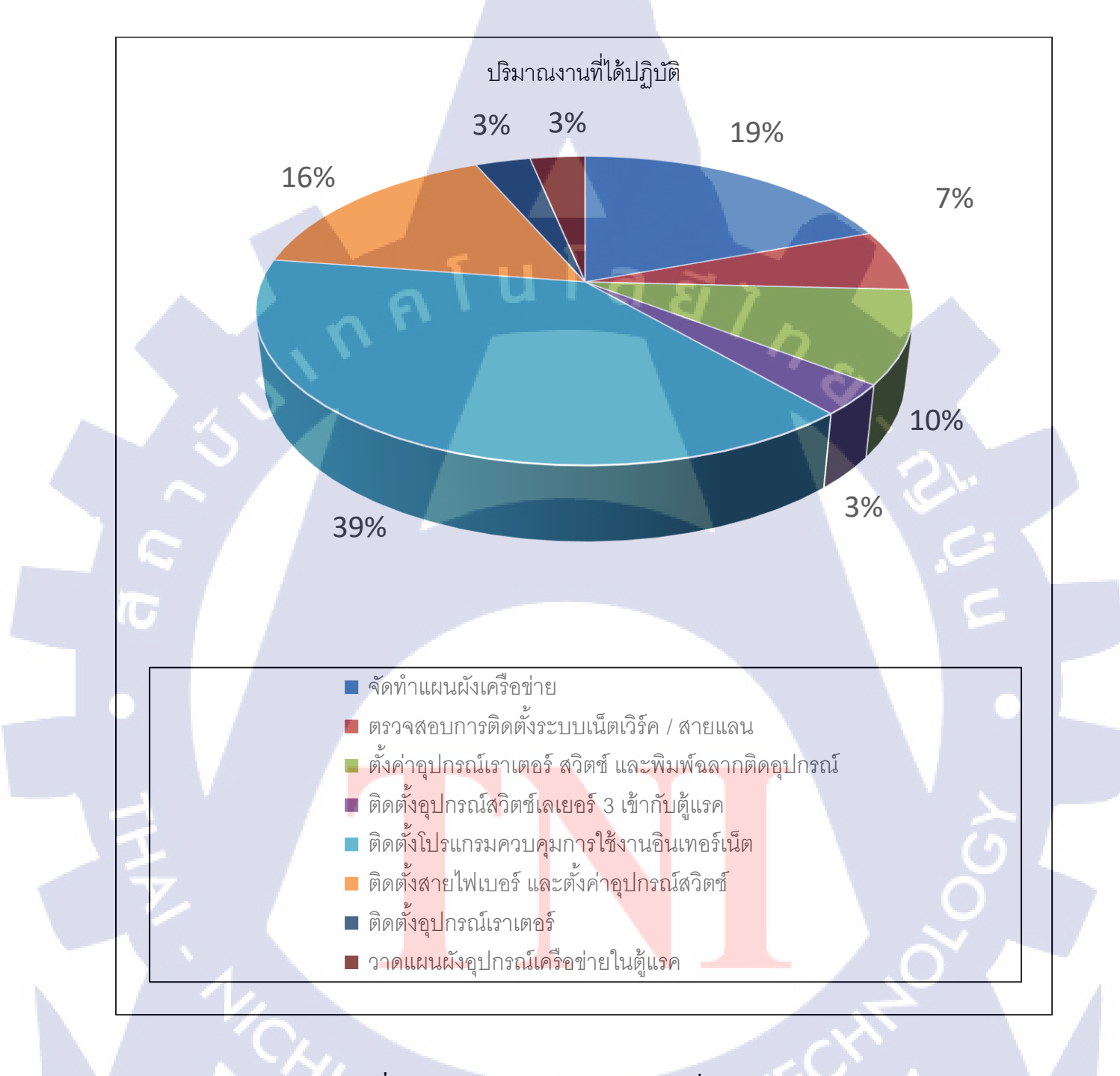

**รูปที่ 4.3** แผนภูมิวงกลมสรุปปริมาณงานที่ได้ปฏิบัติ

#### 4.2 ผลการวิเคราะห์ข้อมูล

จากการที่ปฏิบัติงานเกี่ยวกับการจัดทำและศึกษาแผนผังในฐานข้อมูลบริษัทและการติดตั้งอุปกรณ์ เครือข่ายให้กับลูกค้า พบว่าลูกค้าของทาง เอ็นทีที นั้นโดยส่วนใหญ่จะใช้บริการอื่นของ เอ็นทีที ด้วย อาทิ ดิจิพาร์ท (Digi-Path) ที่ควบคุมการใช้งานอินเทอร์เน็ตความเร็วตามที่ต้องการโดยบริษัทเอ็นทีที การเชื่อมต่อ ระบบฐานข้อมูลของบริษัทเอ็นทีที เพื่อใช้เป็นเซิร์ฟเวอร์หลักให้กับบริษัทลูกค้า จึงวิเคราะห์ออกมาได้ว่า ลูกค้าที่ใช้บริการกับบริษัทเอ็นทีที โดยส่วนมากจะเป็นลูกค้าที่ใช้บริการของบริษัทเอ็นทีที ในด้านอื่น หรือ เป็นลูกค้าเดิมอยู่แล้ว

## 4.3 วิเคราะห์และวิจารณ์ข้อมูลโดยเปรียบเทียบผลที่ได้รับกับวัตถุประสงค์และจุดมุ่งหมายใน การปฏิบัติงานหรือการจัดทำโครงการ

ระบุข้อมูลตามตารางที่ 4.1

| วัตถุประสงค์                                                   | ผลที่ได้                                                              |
|----------------------------------------------------------------|-----------------------------------------------------------------------|
| 1) เพื่อเรียนรู้ขั้นตอนการติดตั้งอุปกรณ์                       | สามารถติดตั้งระบบเครือข่าย จาก                                        |
| เครือข่ายคอมพิวเตอร์และสามารถปฏิบัติงานการ                     | เครื่องมือและชุดคำสั่ง ตามที่ได้รับมอบหมาย และ                        |
| ติดตั้งอุปกรณ์เกรือข่ายกอมพิวเตอร์ได้                          | สามารถแก้ปัญหาที่เกิดขึ้นได้                                          |
| 2) เพื่อฝึกฝนและพัฒนาทักษะความรู้                              | มีความรู้เกี่ยวกับชุดคำสั่ง อุปกรณ์ และ                               |
| ด้านเน็ตเวิร์คที่เกี่ยวข้อ <mark>งกับการติค</mark> ตั้งอุปกรณ์ | การใช้ง <mark>านอุปกรณ์ต่า</mark> ง ๆ ที่เกี่ยวข้องกับทางด้าน         |
| เครือข่าย                                                      | เน็ตเวิร์คมากขึ้น                                                     |
| 3) เพื่อเรียนรู้ระบบก <mark>ารท</mark> ำงานภายใ <mark>น</mark> | รู้ระบ <mark>บแล</mark> ะวิธีการทำงานของทาง                           |
| บริษัทและประสบการณ์ทำงานจริ <mark>ง</mark>                     | บริษ <mark>ัท มีปร</mark> ะสบก <mark>ารณ์</mark> จากการปฏิบัติงานจริง |

#### ตารางที่ 4.1 เปรียบเทียบวัตถุประสงค์กับผลลัพธ์ที่ได้

## บทที่ 5 บทสรุปและข้อเสนอแนะ

#### 5.1 สรุปผลการดำเนินงาน

จากการที่ได้ ปฏิบัติงานสหกิจศึกษาเป็นระขะเวลา 3 เดือน ณ บริษัท เอ็นทีที คอมมิวนิเคชั่นส์ จำกัด ได้รับความรู้เกี่ยวกับทางด้านเน็ตเวิร์คมากมาย ในเรื่องของอุปกรณ์ และชุดคำสั่งใหม่ ๆ ที่ใช้ในการทำงาน ทางด้านนี้ และได้รับทักษะการแก้ปัญหาทางด้านเน็ตเวิร์คในระหว่างการปฏิบัติงาน ได้เดินทางไปยังพื้นที่ บริษัทลูกก้าต่าง ๆ เพื่อปฏิบัติงานในหลากหลายด้าน ไม่ว่าจะเป็นทางด้านการติดตั้งอุปกรณ์เกรือข่าย อาทิ สวิตช์ เราเตอร์ โดยใส่ชุดคำสั่งเพื่อตั้งค่าอุปกรณ์ การจัดทำแผนผังเครือข่ายที่ต้องมีทักษะในการอ่านแผนผัง เกรือข่ายเพื่อทำความเข้าใจและแปลงเป็นรูปแบบเป็นของบริษัท เอ็นทีที การติดตั้งโปรแกรมควบคุมการใช้ งานอินเทอร์เน็ตที่นอกจากการติดตั้งจะต้องเช็กการรับรองจากเซิร์ฟเวอร์ ว่าสามารถติดต่อกับเครื่องที่ใช้งาน ได้หรือไม่ การตรวจสอบอุปกรณ์เกรือข่ายคอมพิวเตอร์ในตู้แรกของบริษัทลูกค้า รวมถึงการปฏิบัติงานโดย ที่ไม่มีพี่พนักงานกำกับดูแลในการระหว่างปฏิบัติงานในพื้นที่บริษัทลูกค้า

ใด้รับประสบการณ์การทำงานเกี่ยวกับการติดตั้งอุปกรณ์เครือข่ายคอมพิวเตอร์ จากการทำงานจริง การเข้าสังคมในบริษัท และได้โอกาสในการเข้าทำงานหลังจากจบการศึกษา เป็นสิ่งที่กุ้มค่าที่ได้ปฏิบัติงาน สหกิจศึกษาที่บริษัทนี้

#### 5.2 ปัญหาที่พบและแนวทางการแก้ไขปัญหา

- 5.2.1 ปัญหาที่พบในระหว่างการปฏิบัติงาน
  - 1) ขาดทักษะ อง<mark>ค์ความรู้สำ</mark>หรับการทำงานที่ได้รับมอ<mark>บ</mark>หมาย
  - ่ 2) เกิดความไม่เข้าใจ สั<mark>บสน</mark>เกี่ยวกับรา<mark>ยละเอียด</mark>ของงา<mark>น</mark> เกิดปัญหาในระหว่างการปฏิบัติงาน
- 5.2.2 แนวทางการแก้ไขปัญห<mark>า</mark>
  - ี่ 1) ศึกษาหาความรู้เพิ่มเ<mark>ดิมจา</mark>กแหล่งข้อ<mark>มู</mark>ลต่าง ๆ
  - 2) ปรึกษาพี่พนักงาน ส<mark>อบถ</mark>ามรายละเอ<mark>ีย</mark>ด ขอคำแนะนำในการปฏิบัติ

#### 5.3 ข้อเสนอแนะจากการดำเนินงาน

T

- 1) ต้องเป็นคนตรงต่อเวลา เข้าทำงานก่อนเวลาเข้างาน
- 2) พร้อมรับองค์ความรู้ ประสบการณ์อยู่เสมอ
- รู้จักพูดคุย สื่อสารกับเพื่อนหรือพี่พนักงานในที่ทำงาน

## . ເມໂa ອັງ . ເພິ່າ . ເພິ່າ ເພິ່າ ເພິ່າ ເພິ່າ ເພິ່າ ເພິ່າ ເພິ່າ ເພິ່າ ເພິ່າ ເພິ່າ ເພິ່າ ເພິ່າ ເພິ່າ ເພິ່າ ເພິ່າ ເພິ່າ ເພິ່າ ເພິ່າ ເ

#### เอกสารอ้างอิง

[1] tanyalak,2551, vmware คืออะไร [ออนไลน์], เข้าถึงได้จาก: http://tanyalak23.blogspot.com/2008/11/vmware.html. [20 กันยายน 2561].

 [2] thaidatahosting, โปรแกรม MICROSOFT OUTLOOK คือ โปรแกรมอะไร? [ออนไลน์], เข้าถึงได้จาก: https://my.thaidatahosting.com/index.php?rp=/knowledgebase/40/-MICROSOFT-OUTLOOK---.html.
 [20 กันยายน 2561].

[3] Pawat Boonyoung,2557,Microsoft Visio [ออนไลน์],เข้าถึงได้จาก: http://software-comjw2.blogspot.com/2014/07/microsoft-visio.html. [21 กันยายน 2561].

[4] THITI YAMSUNG,2558,Putty คืออะไร? [ออนไลน์],เข้าถึงได้จาก: https://www.thitiblog.com/blog/1733. [21 กันยายน 2561].

[5] Jom07,สวิตช์ (Switch) คืออะไร [ออนไลน์],เข้าถึงได้จาก: http://www.mindphp.com/forums/viewtopic.php?f=215&t=44914. [10 ตุลาคม 2561].

[6] เนตเวิร์กสวิตช์ [ออนไลน์],เข้าถึงได้จาก: https://th.wikipedia.org/wiki/เนตเวิร์กสวิตช์

[7] หน้าที่ Router คืออะไร ? [ออนไลน์],เข้าถึงได้จาก: http://www.mediasearch.co.th/new\_ariticle/CCTV-ariticle141.php. [10 ตุลาคม 2561]

## STITUTE O

### ประวัติผู้วิจัย

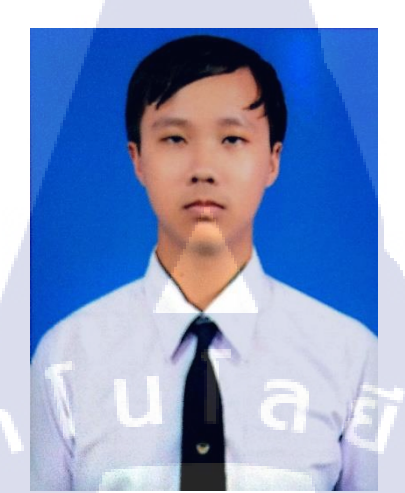

ชื่อ – สกุล วัน เดือน ปีเกิด ประวัติการศึกษา ระดับประถมศึกษา ระดับมัธยมศึกษา ระดับอุดมศึกษา

(0

นายรัชพล เกียรติคุณรัตน์ 11 มิถุนายน พ.ศ.2539

โรงเรียนอนุบาลสุรินทร์ โรงเรียนสวนกุหลาบวิทยาลัย คณะเทคโนโลยีสารสนเทศ สาขาเทคโนโลยีสารสนเทศ สถาบันเทคโนโลยีไทย - ญี่ปุ่น ทุนสถาบันเทคโนโลยีไทย – ญี่ปุ่น ประเภทที่ 2

ทุนการศึกษา ประวัติการฝึกอบร<mark>ม</mark>

ผลงานที่ได้รับการตีพิมพ์ - ใม่มี -

- ไม่มี -

STITUTE OF